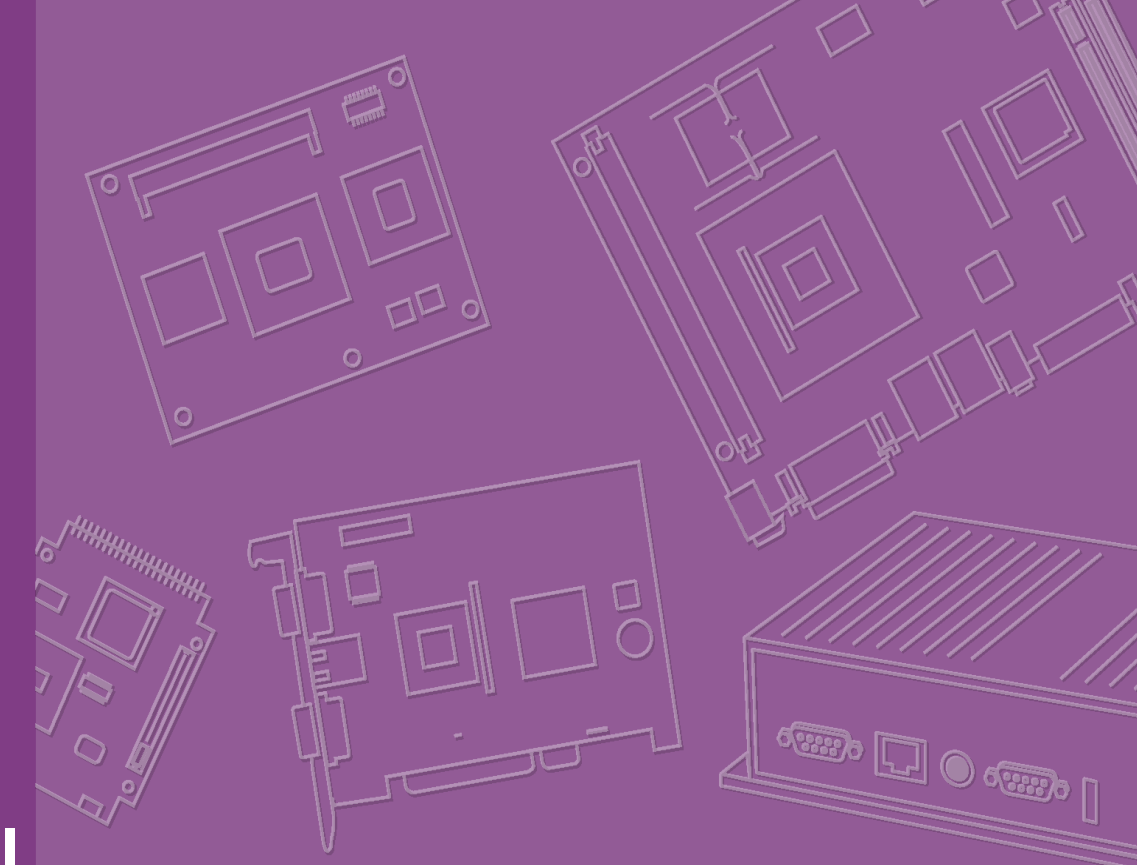

# **User Manual**

# SOM-6765

Trusted ePlatform Services

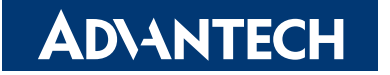

# Copyright

The documentation and the software included with this product are copyrighted 2010 by Advantech Co., Ltd. All rights are reserved. Advantech Co., Ltd. reserves the right to make improvements in the products described in this manual at any time without notice.

No part of this manual may be reproduced, copied, translated or transmitted in any form or by any means without the prior written permission of Advantech Co., Ltd. Information provided in this manual is intended to be accurate and reliable. However, Advantech Co., Ltd. assumes no responsibility for its use, nor for any infringements of the rights of third parties, which may result from its use.

# **Acknowledgements**

AMI is a trademark of American Megatrends Inc.

VIA is a trademark of VIA Technologies, Inc.

IBM, PC/AT, PS/2 and VGA are trademarks of International Business Machines Corporation.

Intel and Pentium are trademarks of Intel Corporation.

Microsoft Windows® is a registered trademark of Microsoft Corp.

RTL is a trademark of Realtek Semi-Conductor Co., Ltd.

ESS is a trademark of ESS Technology, Inc.

UMC is a trademark of United Microelectronics Corporation.

SMI is a trademark of Silicon Motion, Inc.

Creative is a trademark of Creative Technology LTD.

CHRONTEL is a trademark of Chrontel Inc.

All other product names or trademarks are properties of their respective owners.

Part No. 2006676500 Printed in China Edition 1 Feb. 2012

# **Product Warranty (2 years)**

Advantech warrants to you, the original purchaser, that each of its products will be free from defects in materials and workmanship for two years from the date of purchase.

This warranty does not apply to any products which have been repaired or altered by persons other than repair personnel authorized by Advantech, or which have been subject to misuse, abuse, accident or improper installation. Advantech assumes no liability under the terms of this warranty as a consequence of such events.

Because of Advantech's high quality-control standards and rigorous testing, most of our customers never need to use our repair service. If an Advantech product is defective, it will be repaired or replaced at no charge during the warranty period. For outof-warranty repairs, you will be billed according to the cost of replacement materials, service time and freight. Please consult your dealer for more details.

If you think you have a defective product, follow these steps:

- 1. Collect all the information about the problem encountered. (For example, CPU speed, Advantech products used, other hardware and software used, etc.) Note anything abnormal and list any onscreen messages you get when the problem occurs.
- 2. Call your dealer and describe the problem. Please have your manual, product, and any helpful information readily available.
- 3. If your product is diagnosed as defective, obtain an RMA (return merchandize authorization) number from your dealer. This allows us to process your return more quickly.
- 4. Carefully pack the defective product, a fully-completed Repair and Replacement Order Card and a photocopy proof of purchase date (such as your sales receipt) in a shippable container. A product returned without proof of the purchase date is not eligible for warranty service.
- 5. Write the RMA number visibly on the outside of the package and ship it prepaid to your dealer.

# **Technical Support and Assistance**

- 1. Visit the Advantech web site at www.advantech.com/support where you can find the latest information about the product.
- 2. Contact your distributor, sales representative, or Advantech's customer service center for technical support if you need additional assistance. Please have the following information ready before you call:
  - Product name and serial number
  - Description of your peripheral attachments
  - Description of your software (operating system, version, application software, etc.)
  - A complete description of the problem
  - The exact wording of any error messages

# **Safety Instructions**

- 1. Read these safety instructions carefully.
- 2. Keep this User Manual for later reference.
- 3. Disconnect this equipment from any AC outlet before cleaning. Use a damp cloth. Do not use liquid or spray detergents for cleaning.
- 4. For plug-in equipment, the power outlet socket must be located near the equipment and must be easily accessible.
- 5. Keep this equipment away from humidity.
- 6. Put this equipment on a reliable surface during installation. Dropping it or letting it fall may cause damage.
- 7. The openings on the enclosure are for air convection. Protect the equipment from overheating. DO NOT COVER THE OPENINGS.
- 8. Make sure the voltage of the power source is correct before connecting the equipment to the power outlet.
- 9. Position the power cord so that people cannot step on it. Do not place anything over the power cord.
- 10. All cautions and warnings on the equipment should be noted.
- 11. If the equipment is not used for a long time, disconnect it from the power source to avoid damage by transient overvoltage.
- 12. Never pour any liquid into an opening. This may cause fire or electrical shock.
- 13. Never open the equipment. For safety reasons, the equipment should be opened only by qualified service personnel.
- 14. If one of the following situations arises, get the equipment checked by service personnel:
  - The power cord or plug is damaged.
  - Liquid has penetrated into the equipment.
  - The equipment has been exposed to moisture.
  - The equipment does not work well, or you cannot get it to work according to the user's manual.
  - The equipment has been dropped and damaged.
  - The equipment has obvious signs of breakage.

# **Safety Precaution - Static Electricity**

Follow these simple precautions to protect yourself from harm and the products from damage.

- To avoid electrical shock, always disconnect the power from your PC chassis before you work on it. Don't touch any components on the CPU card or other cards while the PC is on.
- Disconnect power before making any configuration changes. The sudden rush of power as you connect a jumper or install a card may damage sensitive electronic components.

# Contents

| Chapter  | 1          | Gei               | neral Information                               | 1                |
|----------|------------|-------------------|-------------------------------------------------|------------------|
|          | 1.1<br>1.2 | Introdu<br>Specif | uction                                          | 2                |
|          |            | 1.2.1             | Standard System On Module functions             | 2                |
|          |            | 1.2.2             | VGA/flat panel Interface                        |                  |
|          |            | 1.2.3             | Audio function                                  | 3                |
|          |            | 1.2.4             | Ethernet                                        | 3                |
|          |            | 1.2.5             | Mechanical and environmental                    | 3                |
| Chapter  | 2          | Me                | chanical Information                            | 5                |
|          | 2.1        | Conne             | ctors                                           | 6                |
|          |            | 2.1.1             | Board Connector                                 | 6                |
|          |            | 2.1.2             | Connector List                                  | 6                |
|          |            |                   | Table 2.1: Fan Connector                        | 6                |
|          | 2.2        | Mecha             | Inical Drawing                                  |                  |
|          |            | 2.2.1             | Connector Location                              |                  |
|          |            |                   | Figure 2.1 Board Layout (Component side)        |                  |
|          |            | <b>.</b>          | Figure 2.2 Board Layout (Solder Side)           |                  |
|          |            | 2.2.2             | Figure 2.3 Roard Dimension (Component side)     | o<br>g           |
|          |            |                   | Figure 2.4 Board Dimension (Solder side)        |                  |
| <b>a</b> | •          | DIO               |                                                 | •                |
| Chapter  | 3          | BIC               | S Setup Information                             | 9                |
|          | 0.4        | <b>F</b> utari    | Figure 3.1 Setup program initial screen         | 10               |
|          | 3.1<br>2.2 | Entern<br>Moin S  | ig Selup                                        | 10               |
|          | 3.2        | IVIAITI C         | Eigure 3.2. Main setun sereen                   | 11               |
|          |            | 321               | System time / System date                       | 11               |
|          | 33         | Δdvan             | ced BIOS Features Setun                         | 11               |
|          | 0.0        | Auvan             | Figure 3.3. Advanced BIOS features setup screen | 12               |
|          |            | 331               | Advantech Bios Update V1.3                      | 13               |
|          |            | 0.0.1             | Figure 3.4 Advantech Bios Update V1.3.          |                  |
|          |            | 3.3.2             | ACPI Settings                                   | 13               |
|          |            |                   | Figure 3.5 ACPI Setting                         | 13               |
|          |            | 3.3.3             | TPM Configuration                               | 14               |
|          |            |                   | Figure 3.6 TPM Configuration                    | 14               |
|          |            | 3.3.4             | CPU Configuration                               | 14               |
|          |            |                   | Figure 3.7 Super I/O Configuration              | 14               |
|          |            | 3.3.5             | SATA Configuration                              | 15               |
|          |            |                   | Figure 3.8 SATA Configuration                   | 15               |
|          |            | 3.3.6             | Intel Fast Flash Standy                         | 16               |
|          |            | <b>.</b> .        | Figure 3.9 Intel Fast Flash Standy              | 16               |
|          |            | 3.3.7             | USB Configuration                               | 16               |
|          |            | 2 2 2             | Figure 3.1005B Configuration                    | 16               |
|          |            | 3.3.8             | Empedded Controller Configuration               | 1/<br>47         |
|          |            | 330               |                                                 | 1 <i>1</i><br>10 |
|          |            | 5.5.9             | Figure 3 12000C Configuration                   | ۱۵<br>1۵         |
|          |            | 3310              | SuperIO Configuration                           | 10<br>18         |
|          |            | 5.5.10            | Figure 3 13SuperIO Configuration                | 10               |
|          |            | 3.3.11            | Serial Port Console Redirection                 |                  |
|          |            | -                 |                                                 | -                |

|                                             |                                                                                                    | Figure 3.14Serial Port Console Redirection                                                                                                    | 19                                                                                                    |
|---------------------------------------------|----------------------------------------------------------------------------------------------------|----------------------------------------------------------------------------------------------------|----------------------------------------------------------------------------------------------------|
|                                             |                                                                                                    | Figure 3.15Console Redirection Settings                                                                                                    | 20                                                                                                    |
|                                             |                                                                                                    | Figure 3.16Console Redirection Settings                                                                                                    | 21                                                                                                    |
|                                             | 3.                                                                                                    | 3.12 PPM Configuration                                                                                                    | 22                                                                                                    |
|                                             |                                                                                                    | Figure 3.17PPM Configuration                                                                                                    | 22                                                                                                    |
|                                             | 3.4 C                                                                                                    | hipset                                                                                                    | 22                                                                                                    |
|                                             |                                                                                                    | Figure 3.18Chipset Setup                                                                                                    | 22                                                                                                    |
|                                             | 3.                                                                                                    | 4.1 Intel IGD Configuration                                                                                                    | 23                                                                                                    |
|                                             |                                                                                                    | Figure 3.19Intel IGD Configuration                                                                                                    | 23                                                                                                    |
|                                             |                                                                                                    | Figure 3.20Intel IGD Configuration                                                                                                    | 23                                                                                                    |
|                                             |                                                                                                    | Figure 3.21South Bridge                                                                                                    | 24                                                                                                    |
|                                             |                                                                                                    | Figure 3.22 IPT Devices                                                                                                    | 25                                                                                                    |
|                                             |                                                                                                    | Figure 3.23PCI Express Root Port 0                                                                                                    |                                                                                                    |
|                                             | 2 <i>6</i> D                                                                                                    | Figure 3.24PCI Express Root Port 0                                                                                                    |                                                                                                    |
|                                             | 3.5 B                                                                                                    | Dot Settings                                                                                                    |                                                                                                    |
|                                             | 26 0                                                                                                    | Figure 3.25Bool Selup Utility                                                                                                    |                                                                                                    |
|                                             | 3.0 5                                                                                                    | Ecurity Setup                                                                                                    |                                                                                                    |
|                                             | 27 8                                                                                                    | Figure 5.265ecurity Setup                                                                                                    | 29<br>20                                                                                                    |
|                                             | 3.7 3                                                                                                    | Eiguro 2 27 Sovo 8 Exit                                                                                                    |                                                                                                    |
|                                             | 2                                                                                                    | 7 1 Sove Changes and Exit                                                                                                    | 29<br>20                                                                                                    |
|                                             | J.<br>2                                                                                                    | 7.1 Save Changes and Exit                                                                                                    | 30<br>20                                                                                                    |
|                                             | J.<br>2                                                                                                    | 7.2 Discalu Changes and Deset                                                                                                    | 30<br>20                                                                                                    |
|                                             | J.<br>3                                                                                                    | 7.5 Save Changes and Reset                                                                                                    | 30<br>30                                                                                                    |
|                                             | J.<br>3                                                                                                    | 7.4 Discalu Ghanges and Reset                                                                                                    | 30<br>30                                                                                                    |
|                                             | J.<br>3                                                                                                    | 7.5 Save Changes                                                                                                    | 30<br>30                                                                                                    |
|                                             | J.<br>3                                                                                                    | 7.0 Discard Changes                                                                                                    | 30<br>30                                                                                                    |
|                                             | J.<br>3                                                                                                    | 7.8 Save Liser Defaults                                                                                                    | 30<br>30                                                                                                    |
|                                             | 3                                                                                                    | 7.9 Restore User Defaults                                                                                                    | 30<br>30                                                                                                    |
|                                             |                                                                                                    |                                                                                                    |                                                                                                    |
|                                             |                                                                                                    |                                                                                                    |                                                                                                    |
| Chapter                                     | <b>4</b> S                                                                                                    | W Introduction & Installation                                                                                                    | 31                                                                                                    |
| Chapter                                     | <b>4 S</b>                                                                                                    | W Introduction & Installation                                                                                                    | 31                                                                                                    |
| Chapter                                     | <b>4 5</b><br>4.1 S<br>4.2 D                                                                                                    | W Introduction & Installation                                                                                                    | 31                                                                                                    |
| Chapter                                     | 4.1 Si<br>4.2 D<br>4.2 4.2                                                                                                    | W Introduction & Installation<br>W Introduction<br>river Installation<br>2.1 Windows OS                                                                                                    |                                                                                                    |
| Chapter                                     | 4.1 S<br>4.2 D<br>4.2 4.<br>4.2                                                                                                    | W Introduction & Installation<br>W Introduction<br>river Installation<br>2.1 Windows OS<br>2.2 Other OS                                                                                                    | 31<br>32<br>32<br>32<br>32                                                                                                    |
| Chapter                                     | 4.1 S.<br>4.2 D<br>4.<br>4.<br>4.<br>4.<br>4.                                                                                                    | W Introduction & Installation<br>W Introduction<br>river Installation<br>2.1 Windows OS<br>2.2 Other OS<br>2.3 Step 2- Install Intel INF Update Driver for Windows XP                                                                                                    | 31<br>32<br>32<br>32<br>32<br>32<br>32                                                                                                    |
| Chapter                                     | 4.1 S.<br>4.2 D<br>4.2 4.<br>4.<br>4.<br>4.<br>4.<br>4.                                                                                                    | W Introduction & Installation<br>W Introduction<br>river Installation<br>2.1 Windows OS<br>2.2 Other OS<br>2.3 Step 2- Install Intel INF Update Driver for Windows XP<br>2.4 Step 3- Install Intel Graphic Driver for Windows XP                                                                                                    | 31<br>                                                                                                    |
| Chapter                                     | 4.1 Si<br>4.2 D<br>4.2 4.<br>4.<br>4.<br>4.<br>4.<br>4.<br>4.<br>4.                                                                                                    | W Introduction & Installation<br>W Introduction<br>viver Installation<br>2.1 Windows OS<br>2.2 Other OS<br>2.3 Step 2- Install Intel INF Update Driver for Windows XP<br>2.4 Step 3- Install Intel Graphic Driver for Windows XP<br>2.5 Step 4- Install Audio Driver for Windows XP                                                                                                    | 31<br>32<br>32<br>32<br>32<br>32<br>32<br>32<br>32<br>32<br>32                                                                                                    |
| Chapter                                     | 4.1 S.<br>4.2 D<br>4.2 4.<br>4.<br>4.<br>4.<br>4.<br>4.<br>4.<br>4.<br>4.<br>4.                                                                                                    | W Introduction & Installation<br>W Introduction<br>iver Installation<br>2.1 Windows OS<br>2.2 Other OS<br>2.3 Step 2- Install Intel INF Update Driver for Windows XP<br>2.4 Step 3- Install Intel Graphic Driver for Windows XP<br>2.5 Step 4- Install Audio Driver for Windows XP<br>2.6 Step 5- Install Intel Ethernet Driver for Windows XP                                                                                                    | 31<br>32<br>32<br>32<br>32<br>32<br>32<br>32<br>32<br>32<br>32<br>32                                                                                                    |
| Chapter                                     | 4.1 S.<br>4.2 D<br>4.2 4.<br>4.<br>4.<br>4.<br>4.<br>4.<br>4.<br>4.                                                                                                    | W Introduction & Installation<br>W Introduction<br>iver Installation<br>2.1 Windows OS<br>2.2 Other OS<br>2.3 Step 2- Install Intel INF Update Driver for Windows XP<br>2.4 Step 3- Install Intel Graphic Driver for Windows XP<br>2.5 Step 4- Install Audio Driver for Windows XP<br>2.6 Step 5- Install Intel Ethernet Driver for Windows XP                                                                                                    | 31<br>                                                                                                    |
| Chapter<br>Appendix                         | 4 S<br>4.1 S.<br>4.2 D<br>4.<br>4.<br>4.<br>4.<br>4.<br>4.<br>4.<br>4.<br>4.<br>4.<br>4.<br>4.<br>4.                                                                                                    | W Introduction & Installation<br>W Introduction<br>iver Installation<br>2.1 Windows OS<br>2.2 Other OS<br>2.3 Step 2- Install Intel INF Update Driver for Windows XP<br>2.4 Step 3- Install Intel Graphic Driver for Windows XP<br>2.5 Step 4- Install Audio Driver for Windows XP<br>2.6 Step 5- Install Intel Ethernet Driver for Windows XP<br><b>Vatchdog Timer</b>                                                                                                    | 31<br>32<br>32<br>32<br>32<br>32<br>32<br>32<br>32<br>32<br>32<br>32<br>32<br>32                                                                                                    |
| Chapter<br>Appendix                         | 4.1 S.<br>4.2 D<br>4.2 4.<br>4.<br>4.<br>4.<br>4.<br>4.<br>4.<br>4.<br>4.<br>4.<br>4.<br>4.<br>4.<br>4                                                                                                    | W Introduction & Installation         W Introduction         river Installation         2.1       Windows OS         2.2       Other OS.         2.3       Step 2- Install Intel INF Update Driver for Windows XP         2.4       Step 3- Install Intel Graphic Driver for Windows XP         2.5       Step 4- Install Audio Driver for Windows XP         2.6       Step 5- Install Intel Ethernet Driver for Windows XP         Vatchdog Timer                                                                                                    | 31<br>32<br>32<br>32<br>32<br>32<br>32<br>32<br>32<br>32<br>32<br>32<br>32<br>32                                                                                                    |
| Chapter<br>Appendix                         | 4 S<br>4.1 S<br>4.2 D<br>4.<br>4.<br>4.<br>4.<br>4.<br>4.<br>4.<br>4.<br>4.<br>4.<br>4.<br>4.<br>4.                                                                                                    | W Introduction & Installation         W Introduction         river Installation         2.1       Windows OS         2.2       Other OS.         2.3       Step 2- Install Intel INF Update Driver for Windows XP         2.4       Step 3- Install Intel Graphic Driver for Windows XP         2.5       Step 4- Install Audio Driver for Windows XP         2.6       Step 5- Install Intel Ethernet Driver for Windows XP         Vatchdog Timer         rogramming the Watchdog Timer                                                                                                    | 31<br>32<br>32<br>32<br>32<br>32<br>32<br>32<br>32<br>32<br>32<br>32<br>32<br>32                                                                                                    |
| Chapter<br>Appendix<br>Appendix             | 4 S<br>4.1 S.<br>4.2 D<br>4.<br>4.<br>4.<br>4.<br>4.<br>4.<br>4.<br>4.<br>4.<br>4.<br>4.<br>4.<br>4.                                                                                                    | W Introduction & Installation         W Introduction                                                                                                    | 31<br>32<br>32<br>32<br>32<br>32<br>32<br>33<br>33<br>33                                                                                                    |
| Chapter<br>Appendix<br>Appendix             | <ul> <li>4.1</li> <li>4.2</li> <li>4.2</li> <li>4.</li> <li>4.<td>W Introduction &amp; Installation         W Introduction         river Installation         2.1       Windows OS         2.2       Other OS         2.3       Step 2- Install Intel INF Update Driver for Windows XP         2.4       Step 3- Install Intel Graphic Driver for Windows XP         2.5       Step 4- Install Audio Driver for Windows XP         2.6       Step 5- Install Intel Ethernet Driver for Windows XP         Vatchdog Timer         rogramming the Watchdog Timer         PIO Mapping</td><td> 31<br/>32<br/>32<br/>32<br/>32<br/>32<br/>32<br/>33<br/>33<br/>33<br/>33<br/>33<br/>33</td></li></ul>                                                                                                    | W Introduction & Installation         W Introduction         river Installation         2.1       Windows OS         2.2       Other OS         2.3       Step 2- Install Intel INF Update Driver for Windows XP         2.4       Step 3- Install Intel Graphic Driver for Windows XP         2.5       Step 4- Install Audio Driver for Windows XP         2.6       Step 5- Install Intel Ethernet Driver for Windows XP         Vatchdog Timer         rogramming the Watchdog Timer         PIO Mapping                                                                                                    | 31<br>32<br>32<br>32<br>32<br>32<br>32<br>33<br>33<br>33<br>33<br>33<br>33                                                                                                    |
| Chapter<br>Appendix<br>Appendix             | <ul> <li>4.1</li> <li>4.2</li> <li>4.2</li> <li>4.</li> <li>4.<td>S/W Introduction &amp; Installation         W Introduction         river Installation         2.1       Windows OS         2.2       Other OS         2.3       Step 2- Install Intel INF Update Driver for Windows XP         2.4       Step 3- Install Intel Graphic Driver for Windows XP         2.5       Step 4- Install Audio Driver for Windows XP         2.6       Step 5- Install Intel Ethernet Driver for Windows XP         Yatchdog Timer         rogramming the Watchdog Timer         PIO Mapping</td><td> 31<br/></td></li></ul>                                                                                                    | S/W Introduction & Installation         W Introduction         river Installation         2.1       Windows OS         2.2       Other OS         2.3       Step 2- Install Intel INF Update Driver for Windows XP         2.4       Step 3- Install Intel Graphic Driver for Windows XP         2.5       Step 4- Install Audio Driver for Windows XP         2.6       Step 5- Install Intel Ethernet Driver for Windows XP         Yatchdog Timer         rogramming the Watchdog Timer         PIO Mapping                                                                                                    | 31<br>                                                                                                    |
| Chapter<br>Appendix<br>Appendix<br>Appendix | <ul> <li>4.1</li> <li>4.2</li> <li>4.2</li> <li>4.</li> <li>4.<td>W Introduction &amp; Installation         Wintroduction         river Installation         2.1       Windows OS         2.2       Other OS         2.3       Step 2- Install Intel INF Update Driver for Windows XP         2.4       Step 3- Install Intel Graphic Driver for Windows XP         2.5       Step 4- Install Audio Driver for Windows XP         2.6       Step 5- Install Intel Ethernet Driver for Windows XP         Xatchdog Timer       Programming the Watchdog Timer         PIO Mapping       System Assignments</td><td> 31<br/>32<br/>32<br/>32<br/>32<br/>32<br/>32<br/>32<br/>32<br/>32<br/>33<br/>33<br/>34<br/>35<br/>36<br/>37</td></li></ul>                                                                                                    | W Introduction & Installation         Wintroduction         river Installation         2.1       Windows OS         2.2       Other OS         2.3       Step 2- Install Intel INF Update Driver for Windows XP         2.4       Step 3- Install Intel Graphic Driver for Windows XP         2.5       Step 4- Install Audio Driver for Windows XP         2.6       Step 5- Install Intel Ethernet Driver for Windows XP         Xatchdog Timer       Programming the Watchdog Timer         PIO Mapping       System Assignments                                                                                                    | 31<br>32<br>32<br>32<br>32<br>32<br>32<br>32<br>32<br>32<br>33<br>33<br>34<br>35<br>36<br>37                                                                                                    |
| Chapter<br>Appendix<br>Appendix<br>Appendix | <ul> <li>4.1</li> <li>4.2</li> <li>4.2</li> <li>4.4</li> <li>4.4</li> <li>4.4</li> <li>4.4</li> <li>4.4</li> <li>4.4</li> <li>4.5</li> <li>4.6</li> <li>4.7</li> <li>4.7</li> <li>4.8</li> <li>4.9</li> <li>4.1</li> <li>4.1</li></ul>                                                                                                    | W Introduction & Installation         Wintroduction         river Installation         2.1       Windows OS         2.2       Other OS         2.3       Step 2- Install Intel INF Update Driver for Windows XP         2.4       Step 3- Install Intel Graphic Driver for Windows XP         2.5       Step 4- Install Audio Driver for Windows XP         2.6       Step 5- Install Intel Ethernet Driver for Windows XP         2.6       Step 5- Install Intel Ethernet Driver for Windows XP         Yatchdog Timer       Togramming the Watchdog Timer         Programming GPIO       PIO Mapping         System Assignments       System I/O Port                                                                                                    | 31<br>                                                                                                    |
| Chapter<br>Appendix<br>Appendix<br>Appendix | <ul> <li>4.1</li> <li>4.2</li> <li>4.2</li> <li>4.</li> <li>4.<td>W Introduction &amp; Installation         Wintroduction         river Installation         2.1       Windows OS         2.2       Other OS         2.3       Step 2- Install Intel INF Update Driver for Windows XP         2.4       Step 3- Install Intel Graphic Driver for Windows XP         2.5       Step 4- Install Audio Driver for Windows XP         2.6       Step 5- Install Intel Ethernet Driver for Windows XP         2.6       Step 5- Install Intel Ethernet Driver for Windows XP         rogramming the Watchdog Timer         Programming GPIO         PIO Mapping         System Assignments         ystem I/O Port.         Table C.1:       System I/O Ports</td><td> 31<br/>32<br/>32<br/>33<br/>33<br/></td></li></ul>                                                                                                    | W Introduction & Installation         Wintroduction         river Installation         2.1       Windows OS         2.2       Other OS         2.3       Step 2- Install Intel INF Update Driver for Windows XP         2.4       Step 3- Install Intel Graphic Driver for Windows XP         2.5       Step 4- Install Audio Driver for Windows XP         2.6       Step 5- Install Intel Ethernet Driver for Windows XP         2.6       Step 5- Install Intel Ethernet Driver for Windows XP         rogramming the Watchdog Timer         Programming GPIO         PIO Mapping         System Assignments         ystem I/O Port.         Table C.1:       System I/O Ports                                                                                                    | 31<br>32<br>32<br>33<br>33<br>                                                                                                    |
| Chapter<br>Appendix<br>Appendix<br>Appendix | <ul> <li>4.1</li> <li>4.2</li> <li>4.2</li> <li>4.</li> <li>4.<td>W Introduction &amp; Installation W Introduction iver Installation 2.1 Windows OS 2.2 Other OS. 2.3 Step 2- Install Intel INF Update Driver for Windows XP 2.4 Step 3- Install Intel Graphic Driver for Windows XP 2.5 Step 4- Install Audio Driver for Windows XP 2.6 Step 5- Install Intel Ethernet Driver for Windows XP 2.7 Orgramming the Watchdog Timer Programming the Watchdog Timer PIO Mapping PIO Mapping System Assignments VI O Port Table C.1: System I/O Ports MA Channel Assignments</td><td> 31<br/>32<br/>32<br/>33<br/>34<br/>36<br/>38<br/>38<br/>38<br/>38<br/>38</td></li></ul>                                                                                                    | W Introduction & Installation W Introduction iver Installation 2.1 Windows OS 2.2 Other OS. 2.3 Step 2- Install Intel INF Update Driver for Windows XP 2.4 Step 3- Install Intel Graphic Driver for Windows XP 2.5 Step 4- Install Audio Driver for Windows XP 2.6 Step 5- Install Intel Ethernet Driver for Windows XP 2.7 Orgramming the Watchdog Timer Programming the Watchdog Timer PIO Mapping PIO Mapping System Assignments VI O Port Table C.1: System I/O Ports MA Channel Assignments                                                                                                    | 31<br>32<br>32<br>33<br>34<br>36<br>38<br>38<br>38<br>38<br>38                                                                                                    |
| Chapter<br>Appendix<br>Appendix<br>Appendix | <ul> <li>4.1</li> <li>4.2</li> <li>4.2</li> <li>4.</li> <li>4.<td>S/W Introduction &amp; Installation W Introduction W Introduction Programming GPIO PIO Mapping System Assignments Table C.1: System I/O Ports MA Channel Assignments Table C.2: DMA Channel Assignments Programming Intel Service Comparation Programment Action Programment Programment</td><td> 31<br/>32<br/>32<br/>34<br/>36<br/>38<br/>38<br/>40<br/>40</td></li></ul>                                                                                                    | S/W Introduction & Installation W Introduction W Introduction Programming GPIO PIO Mapping System Assignments Table C.1: System I/O Ports MA Channel Assignments Table C.2: DMA Channel Assignments Programming Intel Service Comparation Programment Action Programment Programment | 31<br>32<br>32<br>34<br>36<br>38<br>38<br>40<br>40                                                                                                    |
| Chapter<br>Appendix<br>Appendix<br>Appendix | <ul> <li>4.1</li> <li>4.2</li> <li>4.2</li> <li>4.</li> <li>4.<td>W Introduction &amp; Installation         W Introduction         river Installation         2.1       Windows OS         2.2       Other OS         2.3       Step 2- Install Intel INF Update Driver for Windows XP         2.4       Step 3- Install Intel Graphic Driver for Windows XP         2.5       Step 4- Install Audio Driver for Windows XP         2.6       Step 5- Install Intel Ethernet Driver for Windows XP         2.6       Step 5- Install Intel Ethernet Driver for Windows XP         vogramming the Watchdog Timer       Programming GPIO         PIO Mapping       PIO Mapping         System Assignments       Table C.1: System I/O Ports         MA Channel Assignments       Table C.2: DMA Channel Assignments         terrupt Assignments       Table C.2: DMA Channel Assignments</td><td> 31<br/>32<br/>32<br/>34<br/>344<br/>344<br/>344<br/>344<br/>344<br/>344<br/>344<br/>344</td></li></ul> | W Introduction & Installation         W Introduction         river Installation         2.1       Windows OS         2.2       Other OS         2.3       Step 2- Install Intel INF Update Driver for Windows XP         2.4       Step 3- Install Intel Graphic Driver for Windows XP         2.5       Step 4- Install Audio Driver for Windows XP         2.6       Step 5- Install Intel Ethernet Driver for Windows XP         2.6       Step 5- Install Intel Ethernet Driver for Windows XP         vogramming the Watchdog Timer       Programming GPIO         PIO Mapping       PIO Mapping         System Assignments       Table C.1: System I/O Ports         MA Channel Assignments       Table C.2: DMA Channel Assignments         terrupt Assignments       Table C.2: DMA Channel Assignments                                                                                                    | 31<br>32<br>32<br>34<br>344<br>344<br>344<br>344<br>344<br>344<br>344<br>344 |

| C.4 | 1st MB Memory Map              |
|-----|--------------------------------|
|     | Table C.4: 1st MB Memory Map41 |

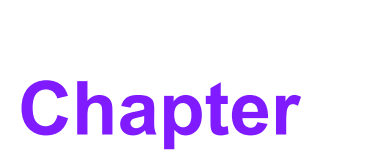

# **General Information**

This chapter gives background information on the SOM-6765 CPU System on Module. Sections include: ■ Introduction ■ Specifications

# 1.1 Introduction

SOM-6765 is an embedded COM-Express Compact COM.0 R2.0 Type 2 CPU module that fully complies with the PCI Industrial Computer Manufactures PICMG COM Express standard. The new CPU module supports Intel N2600 and D2700 processors with NM10 chipset which supports Intel Embedded GFX Core, MPEG2 Decode in HW, PCI Express and SATA interfaces. In a basic form factor of 95mm x 95mm, the SOM-6765 provides a scalable high performance and easy to integrate solution for customers' applications by utilizing a plug-in CPU module on an application-specific customer solution board. The SOM-6765 with advanced I/O capacity incorporates serial differential signaling technologies such as PCI Express, Serial ATA, USB 2.0, LVDS, and HD Audio interfaces. SOM-6765 offers customers more choices for their own applications needing higher computing speeds while maintaining a compact form factor.

SOM-6765 complies with the "Green Function" standard and supports Doze, Standby and Suspend modes. The small size (95 mm x 95 mm) and use of one high capacity connector based on the proven COM-Express Compact form factor, allow the modules to be easily and securely mounted onto a customized solution board or our standard SOM-DB5700 development board.

The SOM-6765 is a highly integrated multimedia COM module that combines audio, video, and network functions. It provides excellent processing capabilities via Intel N2600 and D2700 processors, single channel LVDS interface for middle size TFT LCD display, DDR3 memory up to 2 GB (N2600) or 4GB (D2700), high definition audio interface (HD Audio).

# **1.2 Specifications**

### 1.2.1 Standard System On Module functions

- CPU: Onboard Intel® Atom N2600 processor Onboard Intel® Atom D2700 processor
   (Detail CPU support information please contact your sales representative)
- BIOS: AMI EFI 2MB Flash
- Chipset: Intel® NM10 Chipset
- Cache memory: Intel® Atom N2600 processor integrated 512KB L2 cache Intel® Atom D2700 processor integrated 512KB L2 cache
- System memory: 204-pin SODIMM supports 800MHz (N2600)/ 1066MHz (D2700) DDR3 memory only
   Up to 2GB memory at Intel® Atom N2600 processor
   Up to 4GB memory at Intel® Atom D2700 processor
- Power management: Supports power saving modes including Normal / Standby / Suspend modes. ACPI 2.0 compliant
- **SATA interface:** 2 SATAII Channels
- Watchdog timer: 256 levels timer interval, from 0 to 255 sec or min setup by software, jumper less selection, generates system reset
- USB interface: Supports 8 USB 2.0 ports
- Expansion Interface: Supports LPC, 2 PCIe x1 default setting (can be 1 PCIe x4 or 4 PCIe x1 option), 4 PCI masters

### 1.2.2 VGA/flat panel Interface

**Chipset:** Intel NM10, DX9, MPEG2 Decode controller

**Display type:** Dual display supports of CRT and LVDS. Supports 18-bit single channel LVDS interface for N2600 18&24-bit single channel LVDS interface for D2700

 Display mode: CRT Mode: Support up to 1920 x 1200 (N2600/D2700) LVDS Mode: Support up to 1366 x 768 (N2600) 1440 x 900 (D2700)

### 1.2.3 Audio function

Audio interface: Intel high definition audio interface

### 1.2.4 Ethernet

Chipset:

### **1.2.5** Mechanical and environmental

- Dimensions: COM-Micro form-factor, 95 mm x 95 mm (3.74" x 3.74")
- Power supply voltage: +12 V power only

(+5VSB is need for ACPI and ATX power)

- Power requirement: SOM-6765N (2GB DDRIII 1066) +12 V @ 0.5 A
   SOM-6765D (4GB DDRIII 1066) +12 V @ 0.63 A
- Operating temperature: 0 ~ 60°C (32 ~ 140°F)
- **Operating humidity:** 0% ~ 90% relative humidity, non-condensing
- Weight: 0.103 Kg (weight of total package)

<sup>1000</sup>Mbps: Intel 82583V Gigabit Ethernet. Base on IEEE 10BASE-T, 100BASE-T X and 1000BASE-T standard.

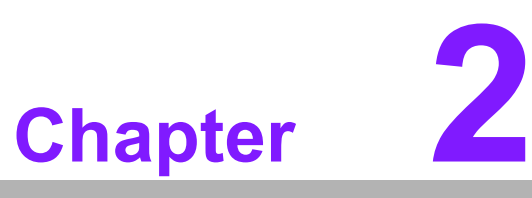

# Mechanical Information

This chapter gives mechanical and connector information on the SOM-6765 CPU System on Module.

Sections include:

- Connector Information
- Mechanical Drawing

# 2.1 Connectors

### 2.1.1 Board Connector

There are two connectors at the rear side of SOM-6765 for connecting to carrier board.

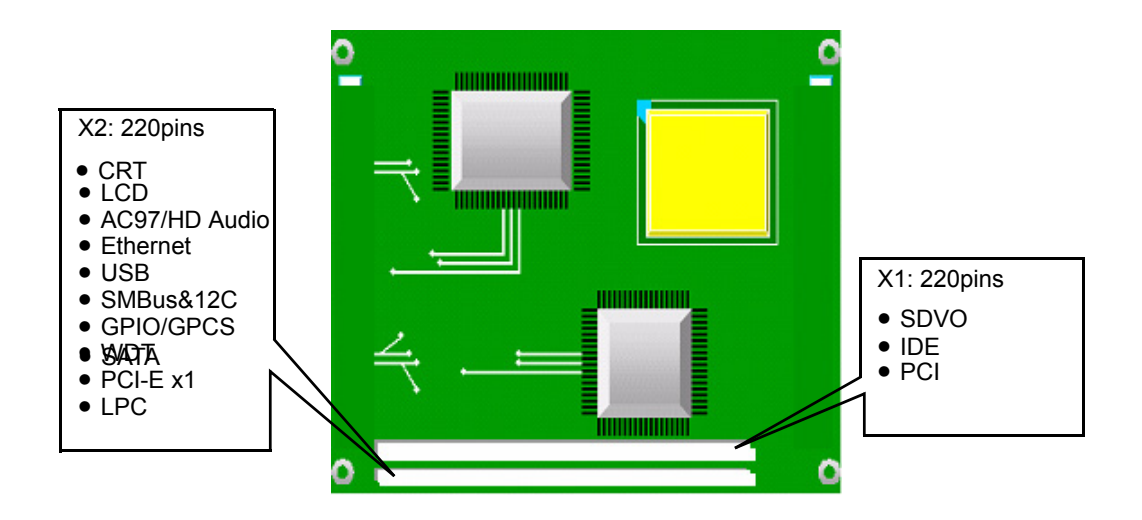

### Pin Assignments for X2 connector

Please refer to Advantech\_COM\_Express\_Design Guide, Chapter 2. You can download Advantech\_COM\_Express\_Design Guide from http:// com.advantech.com/

### 2.1.2 Connector List

| Table 2.1: Fan Connector |                                               |  |  |
|--------------------------|-----------------------------------------------|--|--|
| FAN1                     | Fan                                           |  |  |
| Description              | Wafer 2.0mm 3P 90D(M)DIP 2001-WR-03-LF W/Lock |  |  |
| Pin                      | Pin Name                                      |  |  |
| 1                        | Fan Tach-Input                                |  |  |
| 2                        | Fan Out                                       |  |  |
| 3                        | GND                                           |  |  |

# 2.2 Mechanical Drawing

# 2.2.1 Connector Location

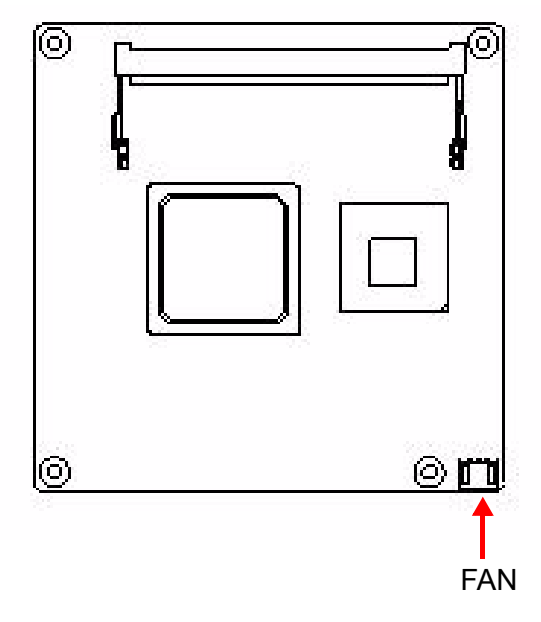

Figure 2.1 Board Layout (component side)

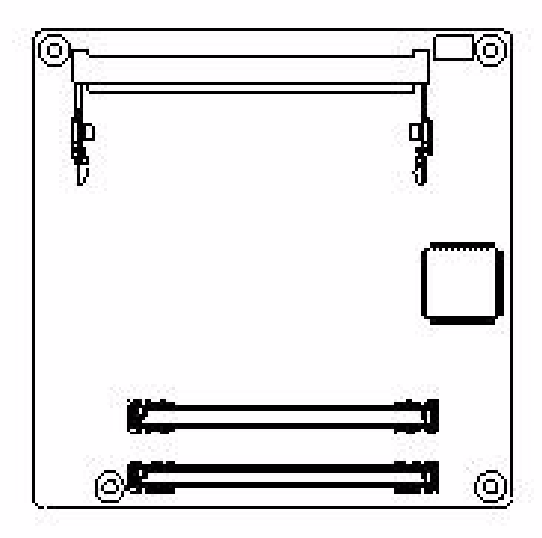

Figure 2.2 Board Layout (Solder side)

# 2.2.2 Board Dimension

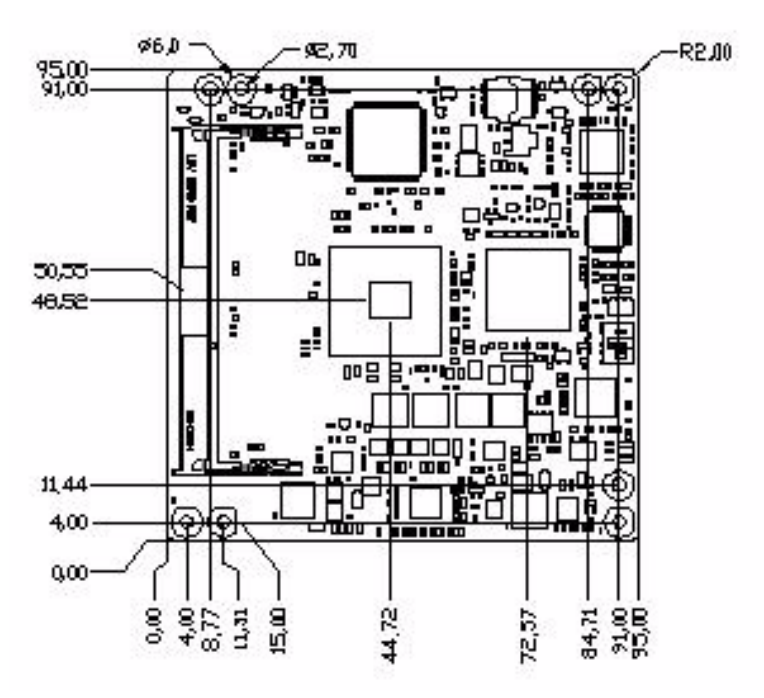

Figure 2.3 Board Dimension (Component side)

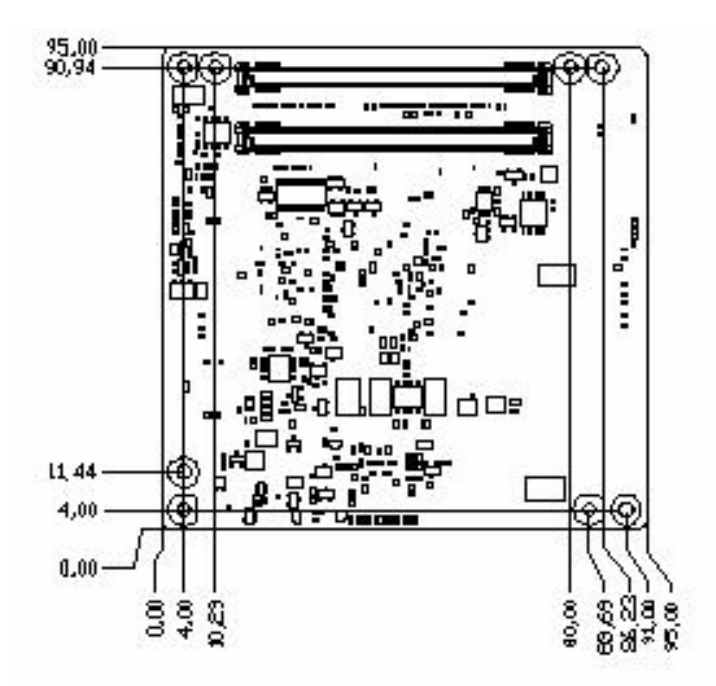

Figure 2.4 Board Dimension (Solder side)

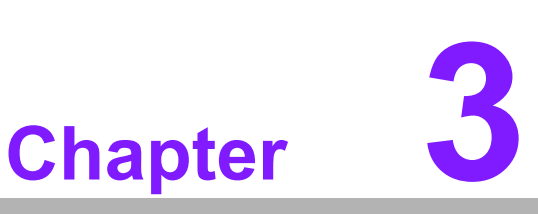

# **BIOS Setup** Information

This chapter gives basic BIOS upgrade and Setup information on the SOM-7562 CPU System on Module. Sections include: Safety Precautions BIOS Update Basic BIOS Setup AMIBIOS has been integrated into many motherboards for over a decade. With the AMIBIOS Setup program, users can modify BIOS settings and control the various system features. This chapter describes the basic navigation of the SOM-6765 BIOS setup screens.

| BIOS Information    |                     | Set the Time. Use Tab  |
|---------------------|---------------------|------------------------|
| BIOS Vendor         | American Megatrends | to switch between Time |
| Core Version        | 4.6.5.1 0.13        | elements.              |
| Compliancy          | UEFI 2.3            |                        |
| Project Version     | SOM 6765X016        |                        |
| Build Date and Time | 01/16/2012 18:40:21 |                        |
| Total Memory        | 2048 MB (DDR3)      |                        |
| Memory Frequency    | 1067 MHz(DDR3)      |                        |
|                     |                     |                        |
| Queter Date         | [Cot 01/01/2014]    | tl: Select Screen      |
| Suctem Time         | [34( 01/01/2011]    | Enter: Select          |
|                     | [00.00.00]          | +/-: Change Ont        |
| Access Level        | Administrator       | F1: General Heln       |
|                     | naminite en acen    | F2: Previous Values    |
|                     |                     | F3: Optimized Defaults |
|                     |                     | F4: Save & Exit        |
|                     |                     | ESC: Exit              |

### Figure 3.1 Setup program initial screen

AMI's BIOS ROM has a built-in Setup program that allows users to modify the basic system configuration. This information is stored in flash ROM so it retains the Setup information when the power is turned off.

# 3.1 Entering Setup

Turn on the computer and then press <F2> or <DEL> to enter Setup menu.

# 3.2 Main Setup

When users first enter the BIOS Setup Utility, users will enter the Main setup screen. Users can always return to the Main setup screen by selecting the Main tab. There are two Main Setup options. They are described in this section. The Main BIOS Setup screen is shown below.

| Aptio Setup Utili<br>Main Advanced Chip                                                                                                    | <mark>ty – Copyright (C) 2011 A</mark> m<br>set Boot Security Save                                                         | merican Megatrends, Inc.<br>& Exit                                                                                                    |
|----------------------------------------------------------------------------------------------------|----------------------------------------------------------------------------------------------------|----------------------------------------------------------------------------------------------------|
| BIOS Information<br>BIOS Vendor<br>Core Version<br>Compliancy<br>Project Version<br>Build Date and Time<br>Total Memory<br>Memory Frequency | American Megatrends<br>4.6.5.1 0.13<br>UEFI 2.3<br>SOM 6765X016<br>01/16/2012 18:40:21<br>2048 MB (DDR3)<br>1067 MHz(DDR3) | Set the Time. Use Tab<br>to switch between Time<br>elements.                                                                                                    |
| System Date<br>System Time<br>Access Level                                                                                                  | [Sat 01/01/2011]<br>[00:00:00]<br>Administrator                                                                            | <pre>++: Select Screen fl: Select Item Enter: Select +/-: Change Opt. F1: General Help F2: Previous Values F3: Optimized Defaults F4: Save &amp; Exit ESC: Exit</pre> |
| Version 2.14.121                                                                                                    | 9. Copyright (C) 2011 Amer                                                                                                 | ican Megatrends, Inc.<br>AB                                                                                                    |

Figure 3.2 Main setup screen

The Main BIOS setup screen has two main frames. The left frame displays all the options that can be configured. Grayed-out options cannot be configured; options in blue can. The right frame displays the key legend.

Above the key legend is an area reserved for a text message. When an option is selected in the left frame, it is highlighted in white. Often a text message will accompany it.

### 3.2.1 System time / System date

Use this option to change the system time and date. Highlight System Time or System Date using the <Arrow> keys. Enter new values through the keyboard. Press the <Tab> key or the <Arrow> keys to move between fields. The date must be entered in MM/DD/YY format. The time must be entered in HH:MM:SS format.

# 3.3 Advanced BIOS Features Setup

Select the Advanced tab from the SOM-6765 setup screen to enter the Advanced BIOS Setup screen. Users can select any item in the left frame of the screen, such as CPU Configuration, to go to the sub menu for that item. Users can display an Advanced BIOS Setup option by highlighting it using the <Arrow> keys. All Advanced BIOS Setup options are described in this section. The Advanced BIOS Setup screens are shown below. The sub menus are described on the following pages.

| Main Advanced Chipset Boot Security S                                                                                                    | Save & Exit                                                                                                    |
|----------------------------------------------------------------------------------------------------|----------------------------------------------------------------------------------------------------|
| Legacy OpROM Support<br>Launch PXE OpROM [Disabled]<br>Launch Storage OpROM [Enabled]<br>Advantech Bios Update V1.3<br>ACPI Settings<br>Trusted Computing<br>CPU Configuration<br>IDE Configuration<br>Intel Fast Flash Standy<br>USB Configuration<br>Embeded Controller Configuration<br>AOAC Configuration<br>Super IO Configuration<br>Serial Port Console Redirection<br>PPM Configuration | Enable or Disable Boot<br>Option for Legacy<br>Network Devices.<br>++: Select Screen<br>11: Select Item<br>Enter: Select<br>+/-: Change Opt.<br>F1: General Help<br>F2: Previous Values<br>F3: Optimized Defaults<br>F4: Save & Exit<br>ESC: Exit |
| Version 2.14.1219. Copyright (C) 2011                                                                                                    | American Megatrends, Inc.<br>AB                                                                                                    |

Figure 3.3 Advanced BIOS features setup screen

### Launch PXE OpROM

This item allows users to enable or disable launch PXE OpROM if available.

### Launch Storage OpROM

This item allows users to enable or disable launch storage OpROM if available.

# 3.3.1 Advantech Bios Update V1.3

| Legacy OpROM Support                                                                                                    | Press [Enter] to do                                                                                                    |
|----------------------------------------------------------------------------------------------------|----------------------------------------------------------------------------------------------------|
| Launch Storage OpROM [Enabled]                                                                                                    | BIOS update.<br>Please put new bios<br>UPDATE.BIN in disk<br>(FSO).                                                                                      |
| <ul> <li>Advantech Bios Update V1.3</li> <li>ACPI Settings</li> <li>Trusted Computing</li> <li>CPU Configuration</li> <li>IDE Configuration</li> <li>Intel Fast Flash Standy</li> <li>USB Configuration</li> </ul>                | Not Found !!!<br>Screen                                                                                                    |
| <ul> <li>USB Configuration Press Enterl to (</li> <li>Embeded Controller Configuration</li> <li>AOAC Configuration</li> <li>Super IO Configuration</li> <li>Serial Port Console Redirection</li> <li>PPM Configuration</li> </ul> | Continues Item<br>Enter: Select<br>+/-: Change Opt.<br>F1: General Help<br>F2: Previous Values<br>F3: Optimized Defaults<br>F4: Save & Exit<br>ESC: Exit |

Figure 3.4 Advantech Bios Update V1.3

### Advantech Bios Update V1.3

Press[Enter] to do BIOS update. Please put new bios UPDATE.BIN in disk(FS0).

# 3.3.2 ACPI Settings

| Aptio Setup Utility – Copyright (C) 2011 Amer<br>Advanced | rican Megatrends, Inc.                                                                                                |
|-----------------------------------------------------------|----------------------------------------------------------------------------------------------------|
| ACPI Settings<br>Enable ACPI Auto Conf [Enabled]          | Enables or Disables<br>BIDS ACPI Auto<br>Configuration.<br>++: Select Screen<br>11: Select Item<br>Enter: Select      |
| Version 2 14 1219 Comunicht (C) 2011 Americ               | +/-: Change Opt.<br>F1: General Help<br>F2: Previous Values<br>F3: Optimized Defaults<br>F4: Save & Exit<br>ESC: Exit |
| version 2.14.1219, copyright (C) 2011 Americ              | an Megatrends, inc.<br>AB                                                                                             |

### Figure 3.5 ACPI Setting

### Enable ACPI Auto Configuration

This item allows users to enable or disable BIOS ACPI auto configuration.

### Enable Hibernation

This item allows users to enable or disable hibernation.

### ACPI Sleep State

This item allows users to set the ACPI sleep state.

### Lock Legacy Resources

This item allows users to lock legacy devices°Ø resources.

### S3 Video Repost

Enable or Disable S3 Video Repost.

### 3.3.3 TPM Configuration

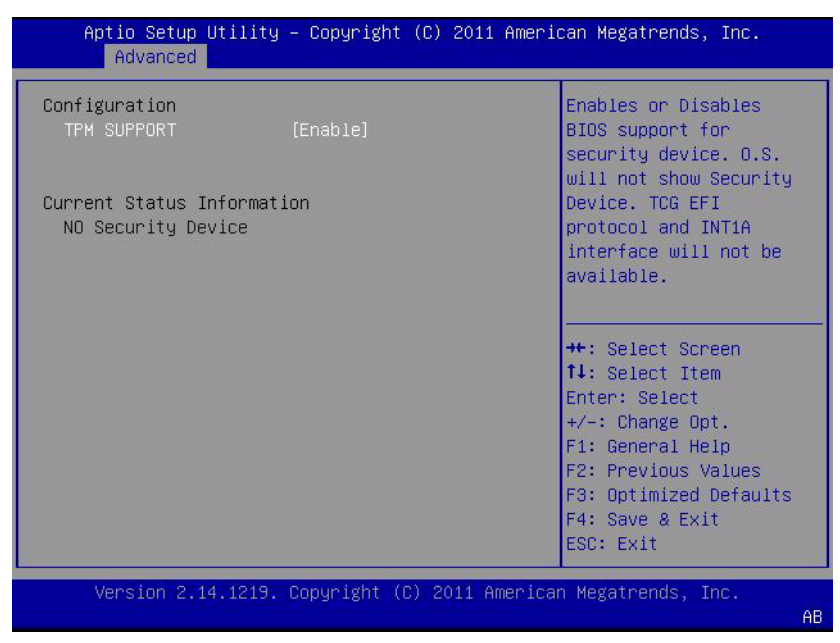

**Figure 3.6 TPM Configuration** 

### **TPM Support**

Disable/Enable TPM if available.

### 3.3.4 CPU Configuration

| CPU Configuration   |                       | Enabled for Windows XP<br>and Linux (OS optimized |
|---------------------|-----------------------|---------------------------------------------------|
| Processor Type      | Intel(R) Atom(TM) CPU | for Hyper-Threading                               |
| EMT64               | Not Supported         | Technology) and                                   |
| Processor Speed     | 1865 MHz              | Disabled for other OS                             |
| System Bus Speed    | 533 MHz               | (OS not optimized for                             |
| Ratio Status        | 14                    | Hyper-Threading                                   |
| Actual Ratio        | 14                    | Technology).                                      |
| System Bus Speed    | 533 MHz               |                                                   |
| Processor Stepping  | 30661                 |                                                   |
| Microcode Revision  | 265                   | ++: Select Screen                                 |
| L1 Cache RAM        | 2x56 k                | ↑↓: Select Item                                   |
| L2 Cache RAM        | 2x512 k               | Enter: Select                                     |
| Processor Core      | Dual                  | +/-: Change Opt.                                  |
| Hyper-Threading     | Supported             | F1: General Help                                  |
|                     |                       | F2: Previous Values                               |
| Hyper-Threading     | [Enabled]             | F3: Optimized Defaults                            |
| Execute Disable Bit | [Enabled]             | F4: Save & Exit                                   |
| Limit CPUID Maximum | [Disabled]            | ESC: Exit                                         |

### Figure 3.7 Super I/O Configuration

### Hyper Threading Technology

This item allows users to enable or disable Intel Hyper Threading technology.

### Limit CPUID Maximum

This item allows users to limit the maximum value of CPUID.

### **Execute Disable Bit**

This item allows users to enable or disable the No-Execution page Portection technology.

### 3.3.5 SATA Configuration

| SATA PortO         | Not Present | SATA Ports (0-3) Device                 |
|--------------------|-------------|-----------------------------------------|
| ATA Port1          | Not Present | Names if Present and<br>Enabled.        |
| SATA Controller(s) | [Enabled]   |                                         |
| Configure SATA as  | [IDE]       |                                         |
|                    |             |                                         |
|                    |             |                                         |
|                    |             | ++: Select Screen<br>fl: Select Item    |
|                    |             | Enter: Select                           |
|                    |             | +/-: Change Opt.                        |
|                    |             | F1: General Help<br>F2: Previous Values |
|                    |             | F3: Optimized Defaults                  |
|                    |             | F4. Save & Evit                         |

Figure 3.8 SATA Configuration

### SATA Controller(s)

This item allows users to enable or disable the SATA controller(s).

### SATA Mode Selection

This item allows users to select mode of SATA controller(s).

### 3.3.6 Intel Fast Flash Standy

| iFFS Support | [Disabled] | Enable or disable iFFS                                                                                   |
|--------------|------------|----------------------------------------------------------------------------------------------------|
|              |            |                                                                                                    |
|              |            | ++: Select Screen<br>↑↓: Select Item<br>Enter: Select                                                    |
|              |            | +/-: Change Opt.<br>F1: General Help<br>F2: Previous Values<br>F3: Optimized Defaults<br>F4: Save & Exit |

Figure 3.9 Intel Fast Flash Standy

### **iFFS Support**

Enable or disable IFFS function.

# 3.3.7 USB Configuration

| USB Configuration     |            | Enables Legacy USB                              |
|-----------------------|------------|-------------------------------------------------|
| USB Devices:          |            | disables legacy support                         |
| 1 Drive, 1 Keyboa     | and        | if no USB devices are<br>connected. DISABLE     |
| Legacy USB Support    | [Enabled]  | option will keep USB                            |
| EHCI Hand-off         | [Disabled] | devices available only<br>for EFI applications. |
| USB hardware delays a |            | \$.\$t                                          |
| USB transfer time-out | [20 sec]   |                                                 |
| Device reset time-out | [20 sec]   | ++: Select Screen                               |
| Device power-up delay | [Auto]     | ↑↓: Select Item                                 |
|                       |            | Enter: Select                                   |
| Mass Storage Devices: |            | +/-: Change Opt.                                |
| KingstonUSB DISK Pro  | [Auto]     | F1: General Help                                |
|                       |            | F2: Previous Values                             |
|                       |            | F3: Optimized Defaults                          |
|                       |            | F4: Save & Exit                                 |
|                       |            | ESC: Exit                                       |

Figure 3.10 USB Configuration

### Legacy USB Support

Enable the support for legacy USB. Auto option disables legacy support if no USB devices are connected.

### **EHCI Hand-Off**

This is a workaround for the OS without EHCI hand-off support. The EHCI ownership change should claim by EHCI driver.

### USB transfer time-out

Set the time-out value for Control, Bulk, and Interrupt transfers.

### Device reset time-out

Set USB mass storage device Start Unit command time-out value.

### Device power-up delay

Set the maximum time of the device will take before it properly reports itself to the Host Controller. 'Auto' uses default value: for a Root port it is 100 ms, for a Hub port the delay is taken from Hub descriptor.

# 3.3.8 Embedded Controller Configuration

| Advanced                                                            | g – Copgright (C) 2011     | HMEFICAN Megatrenus, Inc.                                                     |
|---------------------------------------------------------------------|----------------------------|-------------------------------------------------------------------------------|
| EC Firmware Version<br>EC iManager WatchDog<br>EC Power Saving Mode | 0001<br>[IRQ7]<br>[Normal] | Select Irq Number<br>eBrain WatchDog                                          |
| EC Hardware Monitor                                                 |                            |                                                                               |
| CPU Temperature                                                     | : +32°C/ +89°F             |                                                                               |
| VBAT                                                                | : +2.984 V                 |                                                                               |
| 5VSB                                                                | : +5.020 V                 |                                                                               |
| Vin                                                                 | : +11.946 V                |                                                                               |
| FAN Speed                                                           | : N/A                      | <pre>++: Select Screen  f↓: Select Item</pre>                                 |
| CPU Shutdown Temperat                                               | [Disable]                  | Enter: Select                                                                 |
| EC iManager Smart FAN                                               | [Enabled]                  | +/-: Change Opt.<br>F1: General Help                                          |
| Backlight Function                                                  | [Native]                   | F2: Previous Values<br>F3: Optimized Defaults<br>F4: Save & Exit<br>ESC: Exit |

### Figure 3.11 Embedded Controller Configuration

### EC iManager WatchDog IRQ

This item allows users to set the irq number of EC watchdog.

### EC Power Saving Mode

This item allows users to set board°Øs power saving mode when off.

### **CPU Shutdown Temperature**

This item allows users to set the value of CPU shutdown temperature.

### EC iManager Smart FAN

This item allows users to enable or disable smart FAN feature.

### **Backlight Function**

This item allows users to set backlight enable polarity.

### 3.3.9 AOAC Configuration

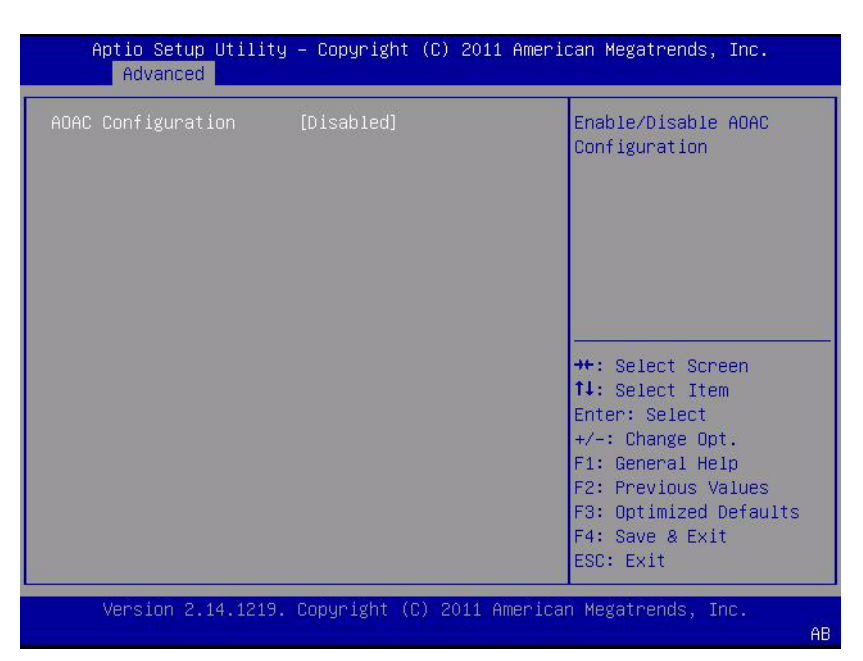

Figure 3.12 AOAC Configuration

### **AOAC Configuration**

Enable/Disable AOAC Configuration.

### 3.3.10 SuperIO Configuration

| Super IO Configuration                                                                                                    | Set Parameters of<br>Serial Port O (COMA)                                                                                                    |
|----------------------------------------------------------------------------------------------------|----------------------------------------------------------------------------------------------------|
| Super IO Chip Winbond W83627<br>Serial Port O Configuration<br>Serial Port 1 Configuration<br>Parallel Port Configuration |                                                                                                    |
|                                                                                                    | ++: Select Screen<br>fl: Select Item<br>Enter: Select<br>+/-: Change Opt.<br>F1: General Help<br>F2: Previous Values<br>F3: Optimized Defaults<br>F4: Save & Exit<br>ESC: Exit |

### Figure 3.13 SuperIO Configuration

### **Serial Port 0 Configuration**

This item allows users to configure serial port 0. **Serial Port 1 Configuration** 

This item allows users to configure serial port 1.

### **Parallel Port Configuration**

This item allows users to configure parallel port.

### 3.3.11 Serial Port Console Redirection

| СОМО                                                                                                    | Console Redirection<br>Enable or Disable. |
|----------------------------------------------------------------------------------------------------|-------------------------------------------|
| Console Redirection [Enabled]                                                                                                    |                                           |
| CONSULE REULI ECTION SECTINGS                                                                                                    |                                           |
| Serial Port for Out-of-Band Management/<br>Windows Emergency Management Services (EMS)<br>Console Redirection [Disabled]<br>Console Redirection Settings |                                           |
|                                                                                                    | ++. Select Screen                         |
|                                                                                                    | 14: Select Item                           |
|                                                                                                    | Enter: Select                             |
|                                                                                                    | +/-: Change Upt.<br>F1: General Help      |
|                                                                                                    | F2: Previous Values                       |
|                                                                                                    | F3: Optimized Defaults                    |
|                                                                                                    | ESC: Exit                                 |

### Figure 3.14 Serial Port Console Redirection

### Console Redirection(COM0)

Console Redirection Enable or Disable.

### **Console Redirection Settings**

The settings specify how the host computer and the computer and the remote computer (which the user is using) will exchange data. Both computers should have the same or compatible settings.

### **Console Redirection(EMS)**

Console Redirection Enable or Disable.

### **Console Redirection Settings**

This item allows users to enable or disable console redirection for Microsoft Windows Emergency Management Serivces (EMS).

### 3.3.11.1 Console Redirection Settings

| COMO<br>Console Redirection Set                                                                                                    | tings                                                                                                    | Emulation: ANSI:<br>Extended ASCII char<br>set. VT100: ASCII char                                                                                                    |
|----------------------------------------------------------------------------------------------------|----------------------------------------------------------------------------------------------------|----------------------------------------------------------------------------------------------------|
| Terminal Type<br>Bits per second<br>Data Bits<br>Parity<br>Stop Bits<br>Flow Control<br>VT-UTF8 Combo Key Sup<br>Recorder Mode<br>Resolution 100x31<br>Legacy OS Redirection | [ANSI]<br>[115200]<br>[0]<br>[None]<br>[1]<br>[None]<br>[Enabled]<br>[Disabled]<br>[Disabled]<br>[80x24] | set. VT100+: Extends<br>VT100 to support color,<br>function keys, etc.<br>VT-UTF8: Uses UTF8<br>encoding to map Unicode<br>chars onto 1 or more<br>++: Select Screen<br>fl: Select Item<br>Enter: Select<br>+/-: Change Opt.<br>F1: General Help<br>F2: Previous Values<br>F3: Optimized Defaults<br>F4: Save & Exit<br>ESC: Exit |

Figure 3.15 Console Redirection Settings

### **Terminal Type**

Emulation: ANSI: Extended ASCII char set. VT100: ASCII char set. VT100+: Extends VT100 to support color, function keys, etc. VT-UTF8: Uses UTF8 encoding to map Unicode chars onto 1 or more bytes.

### Bits per second

Select the serial port transmission speed. The speed must be matched on the other side. Long or noisy lines may require lower speeds.

### Data Bits

Data Bits 7 or 8

### Parity

A parity bit can be sent with the data bits to detect some transmission errors. Even: parity bit is 0 if the num of 1's in the data bits is even. Odd: parity bit is 0 if num of 1's in the data bits is odd. Mark: parity bit is always 1. Space: Parity bit is always 0. Mark and Space Parity do not allow for error detection. They can be used as an additional data bit.

### **Stop Bits**

Stop bits indicate the end of a serial data packet. (A start bit indicates the beginning). The standard setting is 1 stop bit. Communication with slow devices may require more than 1 stop bit.

### Flow Control

Flow control can prevent data loss from buffer overflow. When sending data, if the receiving buffers are full, a 'stop' signal can be sent to stop the data flow. Once the buffers are empty, a 'start' signal can be sent to re-start the flow. Hardware flow control uses two wires to send start/stop signals.

### VT-UTF8 Combo Key Support

Enable VT-UTF8 Combination Key Support for ANSI/VT100 terminals

### **Recorder Mode**

With this mode enabled only text will be sent. This is to capture Terminal data.

### **Resolution 100x31**

Enables or disables extended terminal resolution

### Legacy OS Redirection

On Legacy OS, the Number of Rows and Columns supported redirection

### **3.3.11.2 e Redirection Settings**

| Out-of-Band Mgmt Port COMO<br>Terminal Type [VT-UTF8]<br>Bits per second [115200]<br>Flow Control [None]<br>Data Bits 8<br>Parity None<br>Stop Bits 1 | VT-UTF8 is the<br>preferred terminal type<br>for out-of-band<br>management. The next<br>best choice is VT100+<br>and then VT100. See<br>above, in Console<br>Redirection Settings<br>page, for more Help<br>++: Select Screen<br>11: Select Item<br>Enter: Select<br>+/-: Change Opt.<br>F1: General Help<br>F2: Previous Values<br>F3: Optimized Defaults<br>F4: Save & Exit<br>ESC: Exit |
|----------------------------------------------------------------------------------------------------|----------------------------------------------------------------------------------------------------|

Figure 3.16 Console Redirection Settings

### **Terminal Type**

VT-UTF8 is the preferred terminal type for out-of-band management. The next best choice is VT100+ and then VT100. See above, in Console Redirection Settings page, for more Help with Terminal Type/Emulation.

### Bits per second

Select the serial port transmission speed. The speed must be matched on the other side. Long or noisy lines may require lower speeds.

### **Flow Control**

Flow control can prevent data loss from buffer overflow. When sending data, if the receiving buffers are full, a 'stop' signal can be sent to stop the data flow. Once the buffers are empty, a 'start' signal can be sent to re-start the flow. Hardware flow control uses two wires to send start/stop signals.

### 3.3.12 PPM Configuration

| PPM Configuration                                                                                                   |                                                                                      | Enable/Disable Intel<br>SpeedStep                                                                                                    |
|----------------------------------------------------------------------------------------------------|--------------------------------------------------------------------------------------|----------------------------------------------------------------------------------------------------|
| EIST<br>CPU C state Report<br>Enhanced C state<br>CPU Hard C4E<br>CPU C6 state<br>C4 Exit Timing<br>C-state POPDOWN | [Enabled]<br>[Enabled]<br>[Enabled]<br>[Enabled]<br>[Enabled]<br>[Fast]<br>[Enabled] |                                                                                                    |
| C-state POPUP                                                                                                    | [Enabled]                                                                            | ++: Select Screen<br>f↓: Select Item<br>Enter: Select<br>+/-: Change Opt.<br>F1: General Help<br>F2: Previous Values<br>F3: Optimized Defaults<br>F4: Save & Exit<br>ESC: Exit |

Figure 3.17 PPM Configuration

### EIST

CPU runs at its default speed if disabled; CPU speed is controlled by the operating system if enabled.

### CPU C3/C6/C7 Report

This item allows users to enable or disable CPU C-state support.

# 3.4 Chipset

Select the Chipset tab from the SOM-6765 setup screen to enter the Chipset BIOS Setup screen. You can display a Chipset BIOS Setup option by highlighting it using the <Arrow> keys. All Plug and Play BIOS Setup options are described in this section. The Plug and Play BIOS Setup screen is shown below.

| Aptio Setup Utility – Copyright (C)<br>Main Advanced Chipset Boot Security | 2011 American Megatrends, Inc.<br>y Save & Exit                                                                                                    |
|----------------------------------------------------------------------------|----------------------------------------------------------------------------------------------------|
| ▶ Host Bridge<br>▶ South Bridge                                            | Host Bridge Parameters                                                                                                    |
|                                                                            | <pre>**: Select Screen fl: Select Item Enter: Select +/-: Change Opt. F1: General Help F2: Previous Values F3: Optimized Defaults F4: Save &amp; Exit ESC: Exit</pre> |
| Version 2.14.1219. Copyright (C) 20                                        | 011 American Megatrends, Inc.<br>AB                                                                                                    |

Figure 3.18 Chipset Setup

# 3.4.1 Intel IGD Configuration

| Chipset                 | 2011 American Megatrenus, inc.                                                                                                    |
|-------------------------|----------------------------------------------------------------------------------------------------|
| Intel IGD Configuration | Config Intel IGD<br>Settings.                                                                                                    |
|                         | ++: Select Screen<br>fl: Select Item<br>Enter: Select<br>+/-: Change Opt.<br>F1: General Help<br>F2: Previous Values<br>F3: Optimized Defaults<br>F4: Save & Exit<br>ESC: Exit |

### Figure 3.19 Intel IGD Configuration

### Intel IGD Configuration

Config Intel IGD Settings.

### 3.4.1.1 Intel IGD Configuration

| Intel IGD Configuration                                                                                                    |                                                                                                    | Auto disable IGD upon                                                                                                    |
|----------------------------------------------------------------------------------------------------|----------------------------------------------------------------------------------------------------|----------------------------------------------------------------------------------------------------|
| Auto Disable IGD<br>IGFX - Boot Type<br>LCD Panel Type<br>Panel Scaling<br>Active LFP<br>IGD Clock Source<br>Fixed Graphics Memory<br>ALS Support | [Enabled]<br>[VBIOS Default]<br>[VBIOS Default]<br>[Auto]<br>[Int-LVDS]<br>[External Clock]<br>[128MB]<br>[Disabled] | external GFX detected.                                                                                                    |
| Backlight Control Sup<br>BIA                                                                                                    | [VBIOS-Default]<br>[Auto]                                                                                            | <pre>++: Select Screen 11: Select Item Enter: Select +/-: Change Opt. F1: General Help F2: Previous Values F3: Optimized Defaults F4: Save &amp; Exit ESC: Exit</pre> |

Figure 3.20 Intel IGD Configuration

### Auto Disable IGD

Auto disable IGD upon external GFX detected.

### IGFX - Boot Type

Select the Video Device which will be activated during POST. This has no effect if external graphics present.

### LCD Panel Type

Select LCD panel used by Internal Graphics Device by selecting the appropriate setup item.

### **Panel Scaling**

Select the LCD panel scaling option used by the Internal Graphics Device.

### Active LFP

Select the Active LFP Configuration.

No LVDS:VBIOS does not enable LVDS.

Int-LVDS:VBIOS enables LVDS driver by Integrated encoder.

SDVO LVDS:VBIOS enables LVDS driver by SDVO encoder.

eDP Port-A:LFP Driven by Int-DisplayPort encoder from Port-A.

eDP Port-D:LFP Driven by Int-DisplayPort encoder from Port-D(through PCH).

### IGD Clock Source

IGD Clock Source selection External/Internal Clock.

### **Fixed Graphics Memory Size**

Configure Fixed Graphics Memory Size

### ALS Support

Valid only for ACPI.

Legacy = ALS Support through the IGD INT10 function.

ACPI = ALS support through an ACPI ALS driver.

### Backlight Control Support

Backlight Control Configuration

### BIA

Auto: GMCH Use VBT Default;

Level n: Enabled with Selected Aggressiveness Level.

### 3.4.1.2 South Bridge

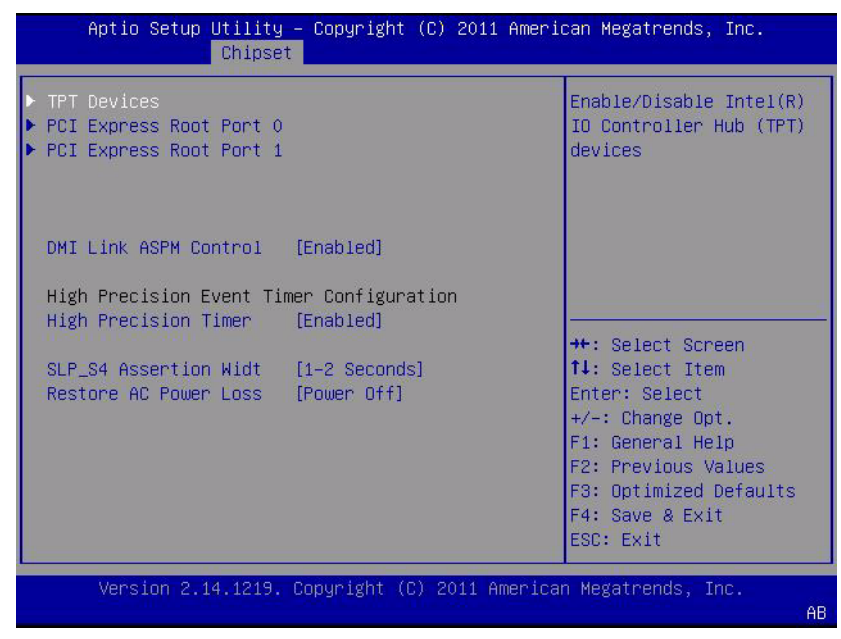

Figure 3.21 South Bridge

### **TPT Devices**

Enable/Disable Intel(R) IO Controller Hub (TPT) devices.

PCI Express Root Port 0

PCI Express Root Port 0 Settings.

### **PCI Express Root Port 1**

PCI Express Root Port 1 Settings.

### DMI Link ASPM Control

The control of Active State Power Management on both NB side and SB side of the DMI Link.

**High Precision Timer** 

Enable or Disable the High Precision Event Timer.

### SLP\_S4 Assertion Widt

Select a minimum assertion width of the SLP\_S4# signal

### **Restore AC Power Loss**

Select AC power state when power is re-applied after a power failure.

TPT Devices

| [Enabled]<br>[By Controllers]<br>[Enabled]<br>[Sochled] | Azalia Controller                                                               |
|---------------------------------------------------------|---------------------------------------------------------------------------------|
| [By Controllers]<br>[Enabled]<br>[Eachlad]              |                                                                                 |
| [Enabled]                                               |                                                                                 |
| Enchlodl                                                |                                                                                 |
| [Ellah Ten]                                             |                                                                                 |
| [Enabled]                                               |                                                                                 |
| [Enabled]                                               |                                                                                 |
| Enabled]                                                |                                                                                 |
| [Enabled]                                               | ++: Select Screen                                                               |
| Disabled                                                | 14: Select Item                                                                 |
| Enabled]                                                | Enter: Select                                                                   |
|                                                         | +/-: Change Opt.                                                                |
| [Enabled]                                               | F1: General Help                                                                |
| [Continous]                                             | F2: Previous Values                                                             |
|                                                         | F3: Optimized Defaults                                                          |
| PCI)                                                    | F4: Save & Exit                                                                 |
|                                                         | ESC: Exit                                                                       |
|                                                         | Enabled]<br>Enabled]<br>Disabled]<br>Enabled]<br>Enabled]<br>Continous]<br>PCI] |

Figure 3.22 TPT Devices

### Azalia Controller

Azalia Controller Enable/Disable

### Select USB Mode

Select USB mode to control USB ports.

### UHCI#1 (0 and 1) / UHCI#2 (2 and 3) / UHCI#3 (4 and 5) / UHCI#4 (6 and 7)

Control the USB UHCI (USB 1.1) functions.\n\nDisable from highest to lowest controller.

### USB 2.0(EHCI) Support

Enable or Disable USB 2.0 (EHCI) Support.

### LAN Controller

Enable or Disable OnChip NIC Controller.

### Wake on LAN

Enable or disable PCIE LAN to wake the system.

### SMBus Controller

Enable or Disable OnChip SMBus Controller.

### SIRQ Logic

Enable or Disable SIRQ logic.

### SIRQ Mode

Set SIRQ mode. Debug Port 80 Show Debug Port 80 from PCI or LPC

PCI Express Root Port 0 

| Aptio Setup Utility – Copyright (C) 2011 American Megatrends, Inc.<br>Chipset                                                         |                                                                                  |                                                                                                    |
|----------------------------------------------------------------------------------------------------|----------------------------------------------------------------------------------|----------------------------------------------------------------------------------------------------|
| PCI Express Port 0<br>Port 0 IOXAPIC<br>Automatic ASPM<br>PME SCI<br>Hot Plug<br>Extra Bus Reserved<br>Reseved Memory<br>Reserved I/O | (Enabled)<br>(Disabled)<br>(Disabled)<br>(Enabled)<br>(Disabled)<br>0<br>10<br>4 | Enable / Disable PCI<br>Express Root Port O.                                                                                                    |
|                                                                                                    |                                                                                  | ++: Select Screen<br>14: Select Item<br>Enter: Select<br>+/-: Change Opt.<br>F1: General Help<br>F2: Previous Values<br>F3: Optimized Defaults<br>F4: Save & Exit<br>ESC: Exit |
| Version 2.14.1219                                                                                                    | . Copyright (C) 2011                                                             | American Megatrends, Inc.                                                                                                    |

Figure 3.23 PCI Express Root Port 0

### PCI Express Port 0

Enable / Disable PCI Express Root Port 0.

### Port 0 IOxAPIC

Enable / Disable PCI Express Root Port 0 I/O APIC.

### **Automatic ASPM**

Automatically enable ASPM based on reported capabilities and known issues.

PCI Express PME SCI Enable/Disable.

### Hot Plug

PME SCI

PCI Express Hot Plug Enable/Disable.

### **Extra Bus Reserved**

Extra Bus Reserved (0-7) for bridges behind this Root Bridge.

### **Reseved Memory**

Reserved Memory and Prefetchable Memory (1-20MB) Range for this Root Bridge.

### **Reserved I/O**

Reserved I/O (4K/8K/12K/16K/20K) Range for this Root Bridge.

### PCI Express Root Port 1

| Aptio Setup Utility – Copyright (C) 2011 American Megatrends, Inc.<br>Chipset                                                         |                                                                               |                                                                                                    |
|----------------------------------------------------------------------------------------------------|-------------------------------------------------------------------------------|----------------------------------------------------------------------------------------------------|
| PCI Express Port 1<br>Port 0 IDXAPIC<br>Automatic ASPM<br>PME SCI<br>Hot Plug<br>Extra Bus Reserved<br>Reseved Memory<br>Reserved I/0 | [Auto]<br>[Disabled]<br>[Disabled]<br>[Enabled]<br>[Disabled]<br>0<br>10<br>4 | Enable ∕ Disable PCI<br>Express Root Port 1.                                                                                                    |
|                                                                                                    |                                                                               | <pre>++: Select Screen fl: Select Item Enter: Select +/-: Change Opt. F1: General Help F2: Previous Values F3: Optimized Defaults F4: Save &amp; Exit ESC: Exit</pre> |

### Figure 3.24 PCI Express Root Port 0

### PCI Express Port 1

Enable / Disable PCI Express Root Port 1.

### Port 0 IOxAPIC

Enable / Disable PCI Express Root Port 0 I/O APIC.

### Automatic ASPM

Automatically enable ASPM based on reported capabilities and known issues.

### PME SCI

PCI Express PME SCI Enable/Disable.

### Hot Plug

PCI Express Hot Plug Enable/Disable.

### Extra Bus Reserved

Extra Bus Reserved (0-7) for bridges behind this Root Bridge.

### **Reseved Memory**

Reserved Memory and Prefetchable Memory (1-20MB) Range for this Root Bridge.

### Reserved I/O

Reserved I/O (4K/8K/12K/16K/20K) Range for this Root Bridge.

# 3.5 Boot Settings

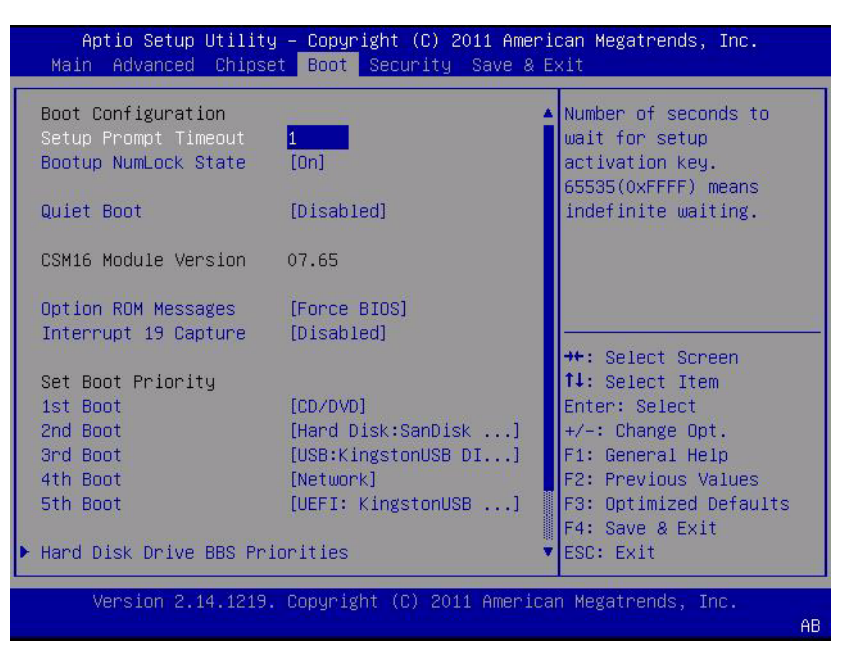

Figure 3.25 Boot Setup Utility

### Setup Prompt Timeout

This item allows users to select the number of seconds to wait for setup activation key.

### **Bootup NumLock State**

Select the Power-on state for Numlock.

### **Quiet Boot**

If this option is set to Disabled, the BIOS displays normal POST messages. If Enabled, an OEM Logo is shown instead of POST messages.

### **Option ROM Message**

Set display mode for option ROM.

### **Interrupt 19 Capture**

This item allows option ROMs to trap interrupt 19.

### 1<sup>st</sup>/2<sup>nd</sup>/3<sup>rd</sup>/4<sup>th</sup>/5<sup>th</sup> Boot

This item allows users to set boot device priority.

# Chapter 3 BIOS Setup Information

# 3.6 Security Setup

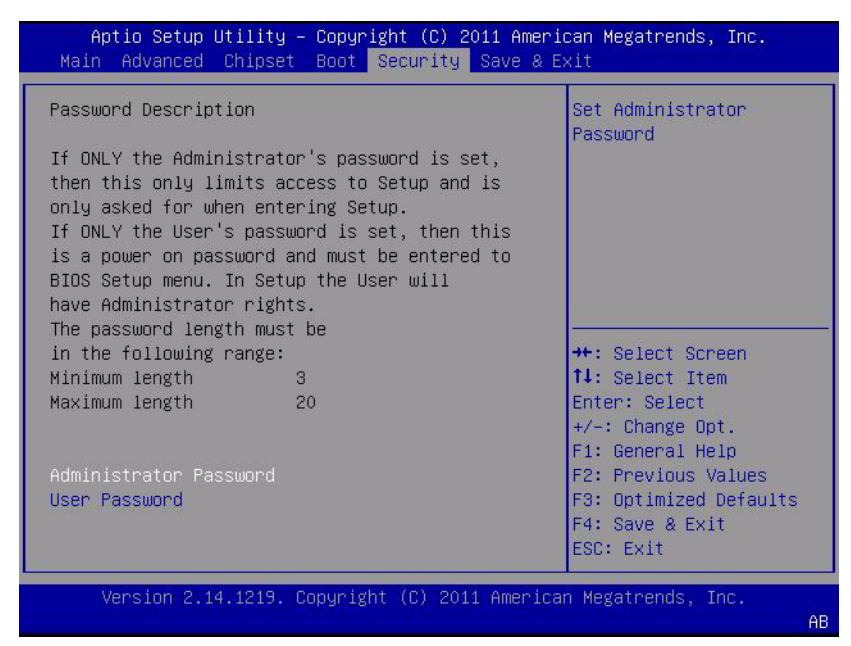

### Figure 3.26 Security Setup

Select Security Setup from the SOM-6765 Setup main BIOS setup menu. All Security Setup options, such as password selection is described in this section. To access the sub menu for the following items, select the item and press <Enter>:

**Change Administrator / User Password:** Select this option and press <ENTER> to access the sub menu, and then type in the password.

# 3.7 Save & Exit

| Aptio Setup Utility – Copyright (C) 201:<br>Main Advanced Chipset Boot Security Sa                                                                                                    | 1 American Megatrends, Inc.<br>ave & Exit                                     |
|----------------------------------------------------------------------------------------------------|-------------------------------------------------------------------------------|
| Save Changes and Exit<br>Discard Changes and Exit<br>Save Changes and Reset<br>Discard Changes and Reset<br>Save Options<br>Save Changes<br>Discard Changes<br>Restore Defaults<br>Save as User Defaults<br>Restore User Defaults | Exit system setup after<br>saving the changes.                                |
|                                                                                                    | F2: Previous Values<br>F3: Optimized Defaults<br>F4: Save & Exit<br>ESC: Exit |
| Version 2.14.1219. Copyright (C) 2011 6                                                                                                    | American Megatrends, Inc.<br>AB                                               |

Figure 3.27 Save & Exit

### 3.7.1 Save Changes and Exit

When users have completed system configuration, select this option to save changes, exit BIOS setup menu and reboot the computer if necessary to take effect all system configuration parameters.

### 3.7.2 Discard Changes and Exit

Select this option to quit Setup without making any permanent changes to the system configuration.

### 3.7.3 Save Changes and Reset

When users have completed system configuration, select this option to save changes, exit BIOS setup menu and reboot the computer to take effect all system configuration parameters.

### 3.7.4 Discard Changes and Reset

Select this option to quit Setup without making any permanent changes to the system configuration and reboot the computer.

### 3.7.5 Save Changes

When users have completed system configuration, select this option to save changes without exit BIOS setup menu.

### 3.7.6 Discard Changes

Select this option to discard any current changes and load previous system configuration.

### 3.7.7 Restore Defaults

The SOM-6765 automatically configures all setup items to optimal settings when users select this option. Optimal Defaults are designed for maximum system performance, but may not work best for all computer applications. In particular, do not use the Optimal Defaults if the users computer is experiencing system configuration problems.

### 3.7.8 Save User Defaults

When users have completed system configuration, select this option to save changes as user defaults without exit BIOS setup menu.

### 3.7.9 Restore User Defaults

The users can select this option to restore user defaults.

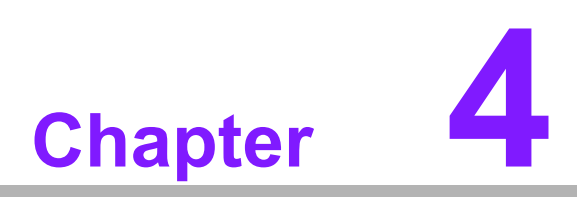

S/W Introduction & Installation

# 4.1 S/W Introduction

The mission of Advantech Embedded Software Services is to "Enhance quality of life with Advantech platforms and Microsoft Windows embedded technology." We enable Windows Embedded software products on Advantech platforms to more effectively support the embedded computing community. Customers are freed from the hassle of dealing with multiple vendors (Hardware suppliers, System integrators, Embedded OS distributor) for projects. Our goal is to make Windows Embedded Software solutions easily and widely available to the embedded computing community.

# 4.2 Driver Installation

The Intel Chipset Software Installation (CSI) utility installs the Windows INF files that outline to the operating system how the chipset components will be configured.

### 4.2.1 Windows OS

To install the drivers please connect to internet and browse the website http://support.advantech.com.tw and download the drivers that you want to install and follow Driver Setup instructions to complete the installation.

### 4.2.2 Other OS

Please contact our local office or channel partners for Drivers/BSP support.

### 4.2.3 Step 2- Install Intel INF Update Driver for Windows XP

- 1. Click on the "Chipset" folder and double click the "infinst\_autol.exe" file.
- 2. Follow the driver installation wizard's instructions to complete driver installation.

### 4.2.4 Step 3- Install Intel Graphic Driver for Windows XP

- 1. Click on the "VGA" folder and double click the "Setup.exe" file.
- 2. Follow the driver installation wizard's instructions to complete driver installation.

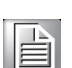

**Note!** Intel Graphic Driver allows users to switch display modes with hot keys.

| Mode                  | Key 1 | Key 2 | Key 3 |  |
|-----------------------|-------|-------|-------|--|
| CRT                   | CTRL  | ALT   | F1    |  |
| LCD                   | CTRL  | ALT   | F3    |  |
| Graphic Control Panel | CTRL  | ALT   | F12   |  |

Press Key1 + Key2 + Key3 simultaneously to change display mode

### 4.2.5 Step 4- Install Audio Driver for Windows XP

- 1. Click on the "Audio" folder and double click the "WDM\_R228\_XP.exe" file.
- 2. Follow the driver installation wizard's instructions to complete driver installation.

### 4.2.6 Step 5- Install Intel Ethernet Driver for Windows XP

- 1. Click on the "LAN" folder and double click the "Autorun.exe" file.
- 2. Follow the driver installation wizard's instructions to complete driver installation.

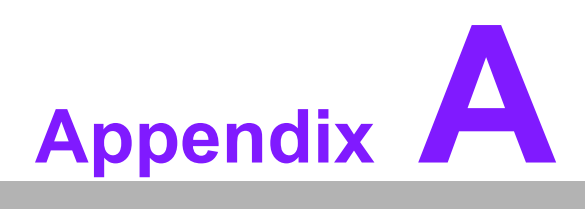

# Watchdog Timer

This appendix gives you the information about the watchdog timer programming on the SOM-6765 CPU System on Module. Sections include:

Watchdog Timer Programming

# A.1 Programming the Watchdog Timer

| Trigger Event | Note                                                 |
|---------------|------------------------------------------------------|
| IRQ           | IRQ7, 9, 11 (default disable) IRQ can be set in BIOS |
| NMI           | N/A                                                  |
| SCI           | Power button event                                   |
| Power Off     | Support                                              |
| H/W Restart   | Support                                              |
| External WDT  | N/A                                                  |

For details, please refer to iManager & Software API User Manual Chapter 6. Programming Overview 6.2 Watchdog (WDog) Function Class. Please contact our local office for iManager & Software API User Manual.

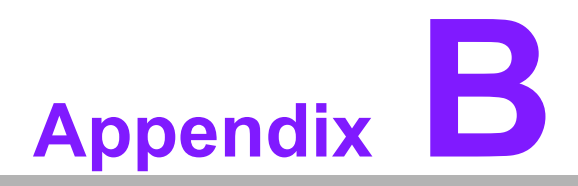

# **Programming GPIO**

This Appendix gives the illustration of the General Purpose Input and Output pin setting. Sections include: ■ GPIO Mapping

# **B.1 GPIO Mapping**

| GPIO Byte | H/W Pin Name |
|-----------|--------------|
| BIT0      | GPO0         |
| BIT1      | GPO1         |
| BIT2      | GPO2         |
| BIT3      | GPO3         |
| BIT4      | GPO0         |
| BIT5      | GPO1         |
| BIT6      | GPO2         |
| BIT7      | GPO3         |

For details, please refer to iManager & Software API User Manual.

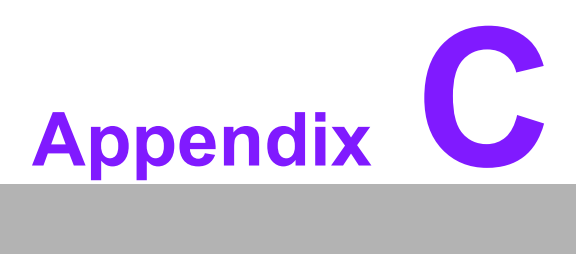

# **System Assignments**

This appendix gives you the information about the system resource allocation on the SOM-6765 CPU System on Module. Sections include:

- System I/O ports
- DMA Channel Assignments
- Interrupt Assignments
- 1st MB Memory Map

# C.1 System I/O Port

| Table C.1: System | /O Ports                                     |
|-------------------|----------------------------------------------|
| Addr.range(Hex)   | Device                                       |
| 0000 - 001F       | Direct memory access controller              |
| 0000 - 0CF7       | PCI bus                                      |
| 0010 - 001F       | Motherboard resources                        |
| 0020 - 0021       | Programmable interrupt controller            |
| 0022 - 003F       | Motherboard resources                        |
| 0024 - 0025       | Programmable interrupt controller            |
| 0028 - 0029       | Programmable interrupt controller            |
| 002C - 002D       | Programmable interrupt controller            |
| 002E - 002F       | Motherboard resources                        |
| 0030 - 0031       | Programmable interrupt controller            |
| 0034 - 0035       | Programmable interrupt controller            |
| 0038 - 0039       | Programmable interrupt controller            |
| 003C - 003D       | Programmable interrupt controller            |
| 0040 - 0043       | System timer                                 |
| 0044 - 005F       | Motherboard resources                        |
| 004E - 004F       | Motherboard resources                        |
| 0050 - 0053       | System timer                                 |
| 0060 - 0060       | Standard PS/2 Keyboard                       |
| 0061 - 0061       | Motherboard resources                        |
| 0062 - 0062       | Microsoft ACPI-Compliant Embedded Controller |
| 0062 - 0063       | Motherboard resources                        |
| 0063 - 0063       | Motherboard resources                        |
| 0064 - 0064       | Standard PS/2 Keyboard Keyboard              |
| 0065 - 0065       | Motherboard resources                        |
| 0065 - 006F       | Motherboard resources                        |
| 0066 - 0066       | Microsoft ACPI-Compliant Embedded Controller |
| 0067 - 0067       | Motherboard resources                        |
| 0070 - 0070       | Motherboard resources                        |
| 0070 - 0077       | System CMOS/real time clock                  |
| 0072 - 007F       | Motherboard resources                        |
| 0080 - 0080       | Motherboard resources                        |
| 0080 - 0080       | Motherboard resources                        |
| 0081 - 0091       | Direct memory access controller              |
| 0084 - 0086       | Motherboard resources                        |
| 0088 - 0088       | Motherboard resources                        |
| 008C - 008E       | Motherboard resources                        |
| 0090 - 009F       | Motherboard resources                        |
| 0092 - 0092       | Motherboard resources                        |
| 0093 - 009F       | Direct memory access controller              |
| 00A0 - 00A1       | Programmable interrupt controller            |
| 00A2 - 00BF       | Motherboard resources                        |
| 00A4 - 00A5       | Programmable interrupt controller            |
| 00A8 - 00A9       | Programmable interrupt controller            |

| Table C.1: System | I/O Ports                                                     |
|-------------------|---------------------------------------------------------------|
| 00AC - 00AD       | Programmable interrupt controller                             |
| 00B0 - 00B1       | Programmable interrupt controller                             |
| 00B2 - 00B3       | Motherboard resources                                         |
| 00B4 - 00B5       | Programmable interrupt controller                             |
| 00B8 - 00B9       | Programmable interrupt controller                             |
| 00BC - 00BD       | Programmable interrupt controller                             |
| 00C0 - 00DF       | Direct memory access controller                               |
| 00E0 - 00EF       | Motherboard resources                                         |
| 00F0 - 00F0       | Numeric data processor                                        |
| 0290 - 029F       | Motherboard resources                                         |
| 029C - 029D       | Motherboard resources                                         |
| 02F8 - 02FF       | Communications Port (COM2)                                    |
| 0378 - 037F       | ECP Printer Port (LPT1)                                       |
| 03B0 - 03BB       | Intel(R) Graphic Media Accelerator 3600 Series                |
| 03C0 - 03DF       | Intel(R) Graphic Media Accelerator 3600 Series                |
| 03F8 - 03FF       | Communications Port (COM1)                                    |
| 0400 - 047F       | Motherboard resources                                         |
| 0400 - 047F       | Motherboard resources                                         |
| 04D0 - 04D1       | Motherboard resources                                         |
| 04D0 - 04D1       | Programmable interrupt controller                             |
| 0500 - 053F       | Motherboard resources                                         |
| 0500 - 057F       | Motherboard resources                                         |
| 0600 - 061F       | Motherboard resources                                         |
| 0680 - 069F       | Motherboard resources                                         |
| 06A0 - 06AF       | Motherboard resources                                         |
| 06B0 - 06EF       | Motherboard resources                                         |
| 0778 - 077F       | ECP Printer Port (LPT1)                                       |
| 0B78 - 0B7F       | Motherboard resources                                         |
| 0D00 - FFFF       | PCI bus                                                       |
| 0F78 - 0F7F       | Motherboard resources                                         |
| 1000 - 100F       | Motherboard resources                                         |
| D000 - DFFF       | Intel(R) N10/ICH7 Family PCI Express Root Port -27D6          |
| E000 - E00F       | Standard Dual Channel PCI IDE Controller                      |
| E000 - EFFF       | Intel(R) N10/ICH7 Family PCI Express Root Port -27D6          |
| E010 - E013       | Standard Dual Channel PCI IDE Controller                      |
| E020 - E027       | Standard Dual Channel PCI IDE Controller                      |
| E030 - E033       | Standard Dual Channel PCI IDE Controller                      |
| E040 - E047       | Standard Dual Channel PCI IDE Controller                      |
| F000 - F01F       | Intel(R) N10/ICH7 Family SMBus Controller - 27DA              |
| F020 - F03F       | Intel(R) N10/ICH7 Family USB Universal Host Controller - 27CB |
| F040 - F05F       | Intel(R) N10/ICH7 Family USB Universal Host Controller - 27CA |
| F060 - F07F       | Intel(R) N10/ICH7 Family USB Universal Host Controller - 27C9 |
| F080 - F09F       | Intel(R) N10/ICH7 Family USB Universal Host Controller - 27C8 |
| F0A0 - F0AF       | Intel(R) N10/ICH7 Family Serial ATA Storage Controller - 27C0 |
| F0B0 - F0B3       | Intel(R) N10/ICH7 Family Serial ATA Storage Controller - 27C0 |
| F0C0 - F0C7       | Intel(R) N10/ICH7 Family Serial ATA Storage Controller - 27C0 |
| F0D0 - F0D3       | Intel(R) N10/ICH7 Family Serial ATA Storage Controller - 27C0 |

| Table C.1: System I/O Ports |                                                               |  |
|-----------------------------|---------------------------------------------------------------|--|
| F0E0 - F0E7                 | Intel(R) N10/ICH7 Family Serial ATA Storage Controller - 27C0 |  |
| F0F0 - F0F7                 | Intel(R) Graphic Media Accelerator 3600 Series                |  |
| FFFF - FFFF                 | Motherboard resources                                         |  |
| FFFF - FFFF                 | Motherboard resources                                         |  |

# C.2 DMA Channel Assignments

| Table C.2: DMA Channel Assignments |                                 |  |
|------------------------------------|---------------------------------|--|
| Channel                            | Function                        |  |
| 0                                  | Available                       |  |
| 1                                  | Available                       |  |
| 2                                  | Available                       |  |
| 3                                  | ECP Printer Port                |  |
| 4                                  | Direct memory access controller |  |
| 5                                  | Available                       |  |
| 6                                  | Available                       |  |
| 7                                  | Available                       |  |

# C.3 Interrupt Assignments

| Table C.3: Interrupt | Assignment                                                     |
|----------------------|----------------------------------------------------------------|
| Interrupt#           | Interrupt source                                               |
| NMI                  | Parity error detected                                          |
| IRQ0                 | System timer                                                   |
| IRQ1                 | Standard PS/2 Keyboard                                         |
| IRQ2                 | Available                                                      |
| IRQ3                 | Communications Port (COM2)                                     |
| IRQ4                 | Communications Port (COM1)                                     |
| IRQ5                 | Available                                                      |
| IRQ6                 | Available                                                      |
| IRQ7                 | Available                                                      |
| IRQ8                 | System CMOS/real time clock                                    |
| IRQ9                 | Available                                                      |
| IRQ10                | Available                                                      |
| IRQ11                | Intel(R) N10/ICH7 Family SMBus Controller ®C 27DA              |
| IRQ12                | Microsoft PS/2 Mouse                                           |
| IRQ13                | Numeric data processor                                         |
| IRQ14                | Available                                                      |
| IRQ15                | Available                                                      |
| IRQ16                | Intel(R) N10/ICH7 Family PCI Express Root Port -27D6           |
| IRQ16                | Intel(R) N10/ICH7 Family USB Universal Host Controller ®C 27CB |
| IRQ18                | Intel(R) N10/ICH7 Family PCI Express Root Port -27D6           |
| IRQ18                | Intel(R) N10/ICH7 Family USB Universal Host Controller - 27CB  |
| IRQ18                | Standard Dual Channel PCI IDE Controller                       |

| Table C.3: Int | errupt Assignment                                              |
|----------------|----------------------------------------------------------------|
| IRQ19          | Intel(R) N10/ICH7 Family PCI Express Root Port - 27D6          |
| IRQ19          | Intel(R) N10/ICH7 Family Serial ATA Storage Controller - 27C0  |
| IRQ19          | Intel(R) N10/ICH7 Family USB Universal Host Controller - 27C9  |
| IRQ22          | High Definition Audio Controller                               |
| IRQ 23         | Intel(R) N10/ICH7 Family USB Universal Host Controller ®C 27C8 |
| IRQ 23         | Intel(R) N10/ICH7 Family USB2 Enhanced Host Controller - 27CC  |
| MSI            | Intel(R) 82583V Gigabit Network Connection                     |
| MSI            | Intel(R) Graphics Media Accelerator 3600 Series                |

# C.4 1st MB Memory Map

| Table C.4: 1st MB Memory Map |                                                               |
|------------------------------|---------------------------------------------------------------|
| Addr. range (Hex)            | Device                                                        |
| 00000000 - 00000FFF          | Motherboard resources                                         |
| 00000000 - 00000FFF          | Motherboard resources                                         |
| 00000000 - 00003FFF          | Motherboard resources                                         |
| 000A0000 - 000BFFFF          | Intel(R) Graphic Media Accelerator 3600 Series                |
| 000A0000 - 000BFFFF          | PCI Bus                                                       |
| 000C0000 - 000DFFFF          | PCI Bus                                                       |
| 000E0000 - 000EFFFF          | PCI bus                                                       |
| 000F0000 - 000FFFFF          | PCI Bus                                                       |
| BF800000 - BFFFFFFF          | PCI Bus                                                       |
| C0000000 - FEBFFFFF          | PCI Bus                                                       |
| DFC00000 - DFCFFFFF          | Intel(R) Graphic Media Accelerator 3600 Series                |
| DFD00000 - DFD1FFFF          | 82583V Gigabit Network Connection                             |
| DFD00000 - DFDFFFFF          | Intel(R) N10/ICH7 Family PCI Express Root Port -27D6          |
| DFD20000 - DFD23FFF          | 82583V Gigabit Network Connection                             |
| DFE00000 - DFEFFFFF          | Intel(R) N10/ICH7 Family PCI Express Root Port -27D4          |
| DFF00000 - DFE03FFF          | High Definition Audio Controller                              |
| DFF04000 - DFF043FF          | Intel(R) N10/ICH7 Family Serial ATA Storage Controller - 27C0 |
| DFF05000 - DFF053FF          | Intel(R) N10/ICH7 Family USB2 Enhanced Host Controller - 27CC |
| E0000000 - EFFFFFF           | System board                                                  |
| FEC00000 - FEC00FFF          | Motherboard resources                                         |
| FED00000 - FED003FF          | High precision event timer                                    |
| FED14000 - FED19FFF          | System board                                                  |
| FED1C000 - FED1FFFF          | Motherboard resources                                         |
| FED1C000 - FED1FFFF          | Motherboard resources                                         |
| FED20000 - FED8FFFF          | Motherboard resources                                         |
| FED45000 - FED8FFFF          | Motherboard resources                                         |
| FEE00000 - FEE00FFF          | Motherboard resources                                         |
| FF000000 - FFFFFFFF          | Intel 82802 Firmware Hub Device                               |
| FF000000 - FFFFFFF           | Intel 82802 Firmware Hub Device                               |
| FFE00000 - FFFFFFFF          | Motherboard resources                                         |

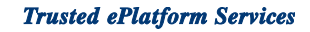

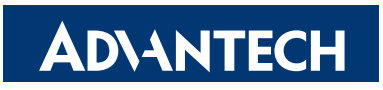

# www.advantech.com

Please verify specifications before quoting. This guide is intended for reference purposes only.

All product specifications are subject to change without notice.

No part of this publication may be reproduced in any form or by any means, electronic, photocopying, recording or otherwise, without prior written permission of the publisher.

All brand and product names are trademarks or registered trademarks of their respective companies.

© Advantech Co., Ltd. 2012

# **X-ON Electronics**

Largest Supplier of Electrical and Electronic Components

Click to view similar products for System-On-Modules - SOM category:

Click to view products by Advantech manufacturer:

Other Similar products are found below :

COMX-CORE-310 COMX-P4040-4G-ENP2 PICOIMX6U10R1GBNI4G PICOIMX6U10R1GBNI4GBW MC27561-TIGER MC27561-LION CC-WMX6UL-SMPL CB-52-PUS-110-SX BD63725BEFV-EVK-002 5728-PJ-4AA-RI A00150 COMX\_P4080 A20-SOM-EVB RK3188-SOM RK3188-SOM-4GB 100-1225-1 PICOIMX6Q10R1GBNI4G Nit6Q A20-SOM-N8GB PER-TAICX-A10-001 PER-TAIX2-A10-2280 EDL-mPCIe-MA2485 SOM-5897C7-U0A1E SOM-6896C7-U2A1E SCM180-Dual-2G\_Industrial 3354-HX-X38-RC 5728-PJ-4AA-RC 6455-JE-3X5-RC Morph-IC-II ET876-X7LV IFC6301-10-P2 IFC6502-00-P1 IFC67A1-00-P1 IFC6701-00-P1 iW-G33M-SCMQ-4L002G-E008G-BII PWSE1000200B CS-DEPTHAI-04 MTQ-LNA7-B02 MYC-C8MMQ6-8E2D-180-C MYD-C4378-4E512D-100-I MOD5213-100IR A20-SOM A20-SOM204-1G A20-SOM204-1GS16ME16G-MC AM3352-SOM-EVB BS1-IC BS2-IC 102110278 SLS16Y2\_792C\_256R\_256N\_0SF\_I SLS12RT52\_528C\_0R\_4QSPI\_0SF\_I